# Automatisches Testsystem **ATS 400**

# Bedienungsanleitung Grundgerät mit SHK-NG

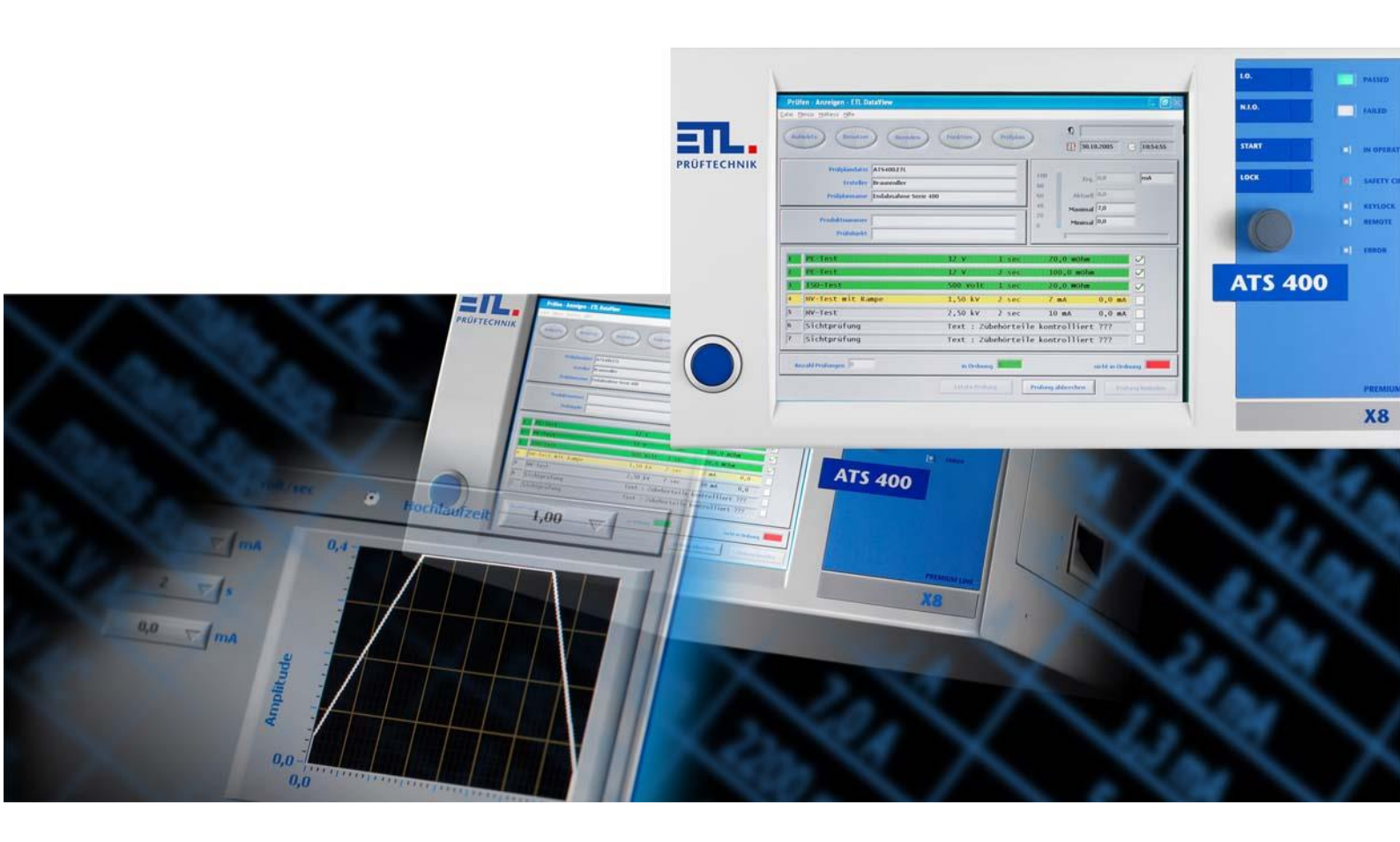

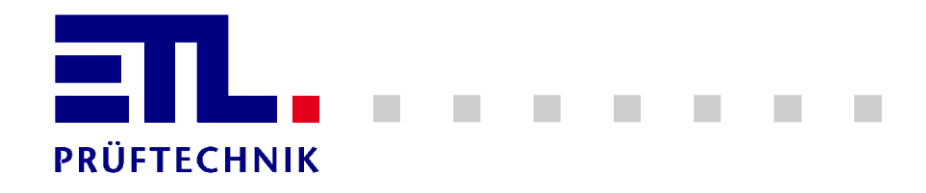

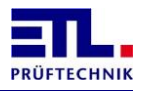

## 1 Inhaltsverzeichnis

| 1            | Inhaltsverzeichnis                                                        | . 2      |
|--------------|---------------------------------------------------------------------------|----------|
| 2            | Sicherheit                                                                | . 5      |
| 2.1          | Verwendete Symbole                                                        | . 5      |
| 2.2          | Personalqualifikation                                                     | . 5      |
| 2.3          | Grundlegende Sicherheitsvermerke                                          | . 6      |
| 2.4          | Verantwortung und Gewährleistung                                          | . 6      |
| 2.5          | Schäden durch den Versand                                                 | . 6      |
| 3            | Allgemeines                                                               | . 7      |
| 3.1          | Sicherheitsinformationen                                                  | . 7      |
| 3.2          | Kurzbeschreibung des Produktes                                            | . 7      |
| 3.3          | Modell und Typenbezeichnung                                               | . 8      |
| 3.4          | Gültigkeit                                                                | . 8      |
| 3.5          | Bestimmungsgemäßer Gebrauch                                               | . 8      |
| 3.6          | Wartungsarbeiten                                                          | . 8      |
| 3.7          | Lieferumfang                                                              | . 8      |
| 3.8          | Begriffe                                                                  | . 9      |
| 4            | Rund um das Prüfsystem                                                    | 10       |
| 4.1          | Bedienungselemente an der Frontseite (alle Varianen)                      | 10       |
| 4.1.1        | Hauptschalter                                                             | 10       |
| 4.1.2        | Multifunktionsdrehschalter "Navigation Plus"                              | 10       |
| 4.1.4        | LED Anzeigen                                                              | 11       |
| 4.1.5        | Display                                                                   | 12       |
| 4.2          | Ausstattungs- bzw. Bedienvarianten                                        | 12       |
| 4.2.1        | PREMIUM LINE X2: Die Remote Variante                                      | 12       |
| 4.2.2        | PREMIUM LINE X4: Die Stand-Alone Variante                                 | 12       |
| 4.2.3        | PREMIUM LINE X6: Die PC-Inside Variante                                   | 13       |
| 4.2.4        | PREMIUM LINE X8: DIE High-End Variante                                    | 13       |
| 4.3          | Rückseite mit Schnittstellen                                              | 14       |
| 4.3.1        | ETL-Interface zur Ansteuerung und für Bedienpanels                        | 15       |
| 4.3.Z        | Oser-Interface: Frei konfigurierbare IOS (optional Artikel 201327)        | 17       |
| 4.3.4        | ADE-Interface: Analoge IOs und Frequenzeingänge (Optional Artikel 202734) | 18       |
| 4.3.5        | RS232-Schnittstelle                                                       | 18       |
| 4.3.5.1      | Anschluss an einen PC                                                     | 18       |
| 4.3.5.2      | Anschluss an einen Protokolldrucker mit einfacher ASCII-Ausgabe           | 19       |
| 4.3.5.3      | Anschluss an einen PC oder eine SPS mit einfachem ASCII-Protokoll         | 19       |
| 4.3.6        | CAN 1: Schnittstelle zur Erweiterung des Prüfsystems                      | 19       |
| 4.3.7        | CAN 2: Schnittstelle zur kundenspezifischen Ansteuerung                   | 19       |
| 4.3.8<br>130 | nv-Anschlusse: nv-Buchse, z polig, nvSUbC von ETL:                        | 19       |
| 4.3.10       | Sicherheitskreis und Warnlampenkombination                                | 19<br>20 |
| 4.3.11       | Erdung:                                                                   | 20       |
| 4.3.12       | Systemstecker 10 polig                                                    | 20       |
| 4.3.13       | Systemstecker 12 polig                                                    | 21       |

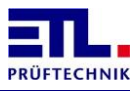

| 5                                                          | Hinweise für den sicheren Betrieb                                                                                                    | 23                               |
|------------------------------------------------------------|----------------------------------------------------------------------------------------------------|----------------------------------|
| 5.1                                                        | Allgemeine Sicherheitshinweise                                                                                                    | 23                               |
| 5.2                                                        | Spezielle Sicherheitshinweise bei der Hochspannungsprüfung und anderen gefahrbringenden Prüfarten                                                                             | ı<br>23                          |
| 5.2.1<br>5.2.1.1<br>5.2.1.2<br>5.2.1.3<br>5.2.2<br>5.2.2.1 | Prüfen mit Hochspannungsprüfpistolen<br>Arbeitsplatz absichern<br>Schutz Außenstehender<br>Schutz der Prüfperson<br>Prüfen mit Sicherheitsprüfkäfig<br>Arbeitsplatz absichern | 23<br>23<br>23<br>23<br>24<br>24 |
| 6                                                          | Erste Schritte, Inbetriebnahme                                                                                                    | 25                               |
| 7                                                          | Sicherheitskreis                                                                                                    | 26                               |
| 7.1                                                        | Grundsätzliches                                                                                                    | 26                               |
| 7.2                                                        | Sicherheitskennwerte                                                                                                    | 27                               |
| 7.3                                                        | Pinnummerierung der Buchsen                                                                                                    | 28                               |
| 7.4                                                        | Buchse Warnlampenkombination                                                                                                    | 28                               |
| 7.4.1                                                      | Stecker mit Kabel                                                                                                    | 29                               |
| 7.5                                                        | Buchse Sicherheitskreis                                                                                                    | 29                               |
| 7.5.1                                                      | Stecker mit Kabel                                                                                                    | 30                               |
| 7.5.2                                                      | Konfiguration 0: keine Verbindung                                                                                                    | 30                               |
| 7.5.3                                                      | Konfiguration 1: Zweinand                                                                                                    | 31                               |
| 7.5.5                                                      | Konfiguration 3: Schutztür/Prüfkäfig mit antivalenten Kontakten                                                                                                    | 32                               |
| 7.5.6                                                      | Konfiguration 4: Schutztür Automatisierungslösung                                                                                                    | 33                               |
| 7.5.7                                                      | Konfiguration 5: Prüfen mit Prüfpistole                                                                                                    | 34                               |
| 7.5.8<br>750                                               | Konfiguration 6: Intelligenter Schalter                                                                                                    | 35                               |
| 7.5.10                                                     | Konfiguration 8: Schutztür mit Zuhaltung, Potentialfreie antivalente Kontakte                                                                                                 | 37                               |
| 7.5.11                                                     | Konfiguration 9: Schutztür mit Zuhaltung OSSDs                                                                                                    | 38                               |
| 7.6                                                        | LED SAFETY CIRCUIT                                                                                                    | 39                               |
| 7.7                                                        | Meldung in ETL DataView 3                                                                                                    | 39                               |
| 7.8                                                        | Status in ETL DataView 3                                                                                                    | 39                               |
| 7.8.1                                                      | Registerblatt Status SHK                                                                                                    | 40                               |
| 7.8.2                                                      | Registerblatt Detail 1                                                                                                    | 41                               |
| 7.8.3                                                      | Registerblatt Detail 2                                                                                                    | 42                               |
| 7.8.4                                                      | Registerblatt Detail 3                                                                                                    | 43                               |
| 7.8.5                                                      | Registerblatt Debug                                                                                                    | 44                               |
| 7.9                                                        | Zubehör                                                                                                    | 44                               |
| 7.9.1                                                      | Zubehör für Konfiguration 1                                                                                                    | 45                               |
| 7.9.2                                                      | Zubehor für Konfiguration 4                                                                                                    | 45                               |
| 7.9.3                                                      | Zubehör für Warnlampenkombination                                                                                                    | 45                               |
| 8                                                          | Bedienung                                                                                                    | 46                               |
| 9                                                          | Anzeige der LED Error                                                                                                    | 47                               |
| 9.1                                                        | Ablauf des Blinkcodes                                                                                                    | 47                               |
| 9.2                                                        | Bedeutung der Blinkcodes                                                                                                    | 47                               |
| 9.2.1                                                      | Ausfall der Kommunikation mit der LT-CPU                                                                                                    | <b>⊥</b> 7                       |
| J.Z.I                                                      |                                                                                                    | -r/                              |

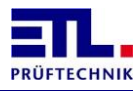

| 9.2.2<br>9.2.3<br>9.2.4<br>9.2.5<br>9.2.6<br>9.2.7<br>9.2.8<br>9.2.9<br>9.2.10<br>9.2.11<br>9.2.12<br>9.2.13<br>9.2.13<br>9.2.14<br>9.2.15 | Ausfall des Wechselrichters<br>Übertemperatur<br>Ausfall der Kommunikation mit der HMP<br>Ausfall der Kommunikation mit der MEP Funktion<br>Ausfall der Kommunikation mit der MEP Isolationsprüfung<br>Ausfall der Kommunikation mit der MEP Schutzleiterprüfung<br>Ausfall der Kommunikation mit der Bedienfront<br>Ausfall der Kommunikation mit der Bedienfront<br>Ausfall der Kommunikation mit dem 2. Userinterface<br>Ausfall der Kommunikation mit dem ATM 400<br>Ausfall der Kommunikation mit der elektronischen externen Quelle<br>Ausfall der Kommunikation mit dem Stelltrafo<br>Ausfall der Kommunikation mit dem Matrixmodulen | 47<br>48<br>48<br>48<br>49<br>49<br>49<br>50<br>50<br>50<br>50 |
|----------------------------------------------------------------------------------------------------|----------------------------------------------------------------------------------------------------|----------------------------------------------------------------|
| 10                                                                                                    | Einstellungen des ETL Interfaces                                                                                                    | 51                                                             |
| 10.1                                                                                                    | Standardeinstellung                                                                                                    | 51                                                             |
| 10.2                                                                                                    | Aktiviert                                                                                                    | 52                                                             |
| 10.3                                                                                                    | Taste Start                                                                                                    | 53                                                             |
| 10.4                                                                                                    | Zeitdauer                                                                                                    | 55                                                             |
| 10.5                                                                                                    | Sicherheitskreis                                                                                                    | 57                                                             |
| 10.6                                                                                                    | Ansprechen des Buzzers                                                                                                    | 58                                                             |
| 10.7                                                                                                    | SHK und KÜ abschalten                                                                                                    | 58                                                             |
| 10.8                                                                                                    | Matrix beibehalten                                                                                                    | 58                                                             |
| 10.9                                                                                                    | Bei Start mit KÜ Matrix halten                                                                                                    | 58                                                             |
| 10.10                                                                                                    | Warnlampe blinkend                                                                                                    | 58                                                             |
| 10.11                                                                                                    | HV Timing adaptiv                                                                                                    | 58                                                             |
| 10.12                                                                                                    | Analoge Ausgabe Abschalten                                                                                                    | 60                                                             |
| 11                                                                                                    | Technische Unterstützung                                                                                                    | 61                                                             |
| 12                                                                                                    | Technische Daten                                                                                                    | 62                                                             |
| 12.1                                                                                                    | Allgemeine technische Daten                                                                                                    | 62                                                             |
| 12.2                                                                                                    | Messmodule, technische Daten                                                                                                    | 63                                                             |
| 13                                                                                                    | Herstellererklärung / EU – Konformitätserklärung                                                                                                    | 64                                                             |
| 14                                                                                                    | Gewährleistung                                                                                                    | 65                                                             |
| 15                                                                                                    | Persönliche Notizen                                                                                                    | 66                                                             |
| 16                                                                                                    | Anhang A SHK-NG Fehlernummern                                                                                                    | 67                                                             |

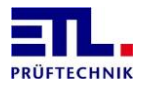

## 2 Sicherheit

## 2.1 Verwendete Symbole

WARNUNG

Angaben zur Verhütung umfangreicher Sach- und Umweltschäden

Angaben zur Handhabung oder Verwendung. Nichtbeachten kann zu Störungen oder geringfügigen Sachschäden führen. Angaben zur Verhütung umfangreicher Sach- und Umweltschäden

| STOP | GEFAHR |
|------|--------|
|      |        |

Angaben zur Verhütung von Personenschäden jeglicher Art.

| i          | ANMERKUNG               |                |  |
|------------|-------------------------|----------------|--|
| Angaben, u | ım Bedienungshinweise h | nervorzuheben. |  |

|   | ТІРР                                                 |
|---|------------------------------------------------------|
| 1 | Tipps zur Handhabung des Systems bzw. der Bedienung. |

| ERSTINBETRIEBNAHME |
|--------------------|
|--------------------|

Angaben zu Aktionen und Informationen, die bei der Erstinbetriebnahme des Systems erforderlich sind.

## 2.2 Personalqualifikation

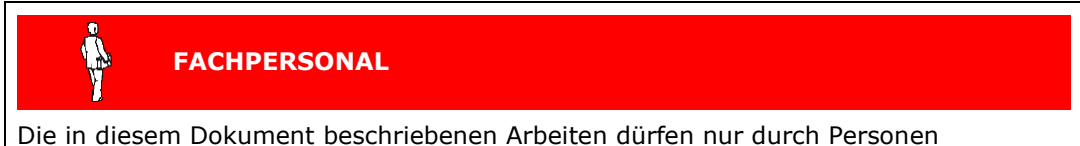

Die in diesem Dokument beschriebenen Arbeiten dürfen nur durch Personen ausgeführt werden, welche die geeignete technische Ausbildung besitzen oder durch den Betreiber entsprechend geschult sind.

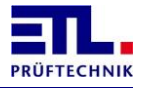

#### 2.3 Grundlegende Sicherheitsvermerke

- Alle Arbeiten sind nur unter Beachtung der einschlägigen Vorschriften und Einhaltung der Schutzma
  ßnahmen zul
  ässig.
- Beachten Sie zudem die in diesem Dokument angegebenen Sicherheitsvermerke.

Geben Sie die Sicherheitsvermerke an alle anderen Benutzer weiter.

#### 2.4 Verantwortung und Gewährleistung

ETL Prüftechnik übernimmt keine Verantwortung und Gewährleistung, falls der Betreiber oder Drittpersonen:

- Dieses Dokument missachten
- Das Produkt nicht bestimmungsgemäß einsetzen
- Am Produkt Eingriffe jeglicher Art (Umbauten, Änderungen, usw.) vornehmen
- Das Produkt mit Zubehör betreiben, welches in den zugehörigen Produktdokumentationen nicht aufgeführt ist.

Die Verantwortung im Zusammenhang mit den verwendeten Prozessmedien liegt beim Betreiber.

#### 2.5 Schäden durch den Versand

VORSICHT

#### Bitte vermeiden Sie Versandschäden!

Diese Geräte müssen mit Spedition auf einer Palette versandt werden.

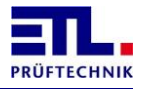

## 3 Allgemeines

Das vorliegende Prüfgerät ist gemäss EN 61010-1 gebaut, geprüft und hat das Werk in sicherheitstechnisch einwandfreiem Zustand verlassen.

## 3.1 Sicherheitsinformationen

# STOP GEFAHR

Um einen gefahrlosen Betrieb sicherzustellen, muss der Anwender die Hinweise und Warnvermerke beachten, die in dieser Bedienungsanleitung und in der EN 50191 (DIN VDE 0104) enthalten sind.

Das Prüfsystem ist zur Verwendung in Innenräumen bestimmt und darf nur als Prüfgerät zum Prüfen der elektrischen Sicherheit verwendet werden.

Bei Einbau in einen speziellen Gerätekoffer der Serie 400 darf das Gerät auch im Freien benutzt werden. Es muss aber vor Spritzwasser geschützt werden.

#### 3.2 Kurzbeschreibung des Produktes

Sie haben ein hochwertiges CE Prüfsystem zur Überprüfung der elektrischen Sicherheit von elektrotechnischen Erzeugnissen erworben.

Ob Staubsauger, Fön, Werkzeugmaschine, Trafo oder Kontaktklemme - unsere Testgeräte und Prüfautomaten sichern Ihre Effizienz und Prozesssicherheit durch ein gut durchdachtes Bedienkonzept und ein zukunftsweisendes Konzept zur Anbindung aller Prüfgeräte und Prüfsysteme an die Informationstechnologien von heute und morgen. Selbstverständlich exakt auf alle weltweit gängigen Normen und Standards abgestimmt.

Je nach Prüfobjekt, Stück- oder Taktzahl sind die Geräte in manuellen Prüfplätzen und gleichermaßen als halb- bzw. vollautomatische Komponente in der Fertigung einsetzbar. Im Automatikbetrieb werden alle Messpfade automatisch über eine Relaismatrix auf das Prüfobjekt geschaltet.

Die gewünschte (sinnvolle) Kombination ist dabei frei programmierbar.

#### Hohe Zuverlässigkeit

Unsere Prüfgeräte gelten als besonders alltagstauglich und robust und leisten ihren Einsatz weltweit – oft im Sekundentakt und nicht selten 10 – 20 Jahre lang.

#### Gute Bedienbarkeit

Einheitliche und gut durchdachte Bedienphilosophien sorgen für einen schnellen problemlosen Einstieg in die eigentliche Prüfaufgabe – garantiert auch ohne Handbuch.

#### Sicherheit, Wirtschaftlichkeit und Präzision

Alles, was für die Sicherheit des Bedienpersonals, die Messgenauigkeit, die Durchsatzrate und Prozesssicherheit getan werden kann, wird in ETL Produkte konsequent eingearbeitet. So sind aufwendigste Sicherheitstechniken sowie Funktionen zur Schonung des Prüfobjekts und zur Erhöhung der Prozesssicherheit bei ETL nie teure Extras, sondern generell im Standardumfang vorhanden (zwangsgeführte Sicherheitsrelais, Kontaktierungsüberwachung, Rampenfunktion, Restspannungsüberwachung, u.v.m.).

#### Schnittstellen offen gestaltet - Flexibilität und Transparenz garantiert

Die Anbindung erfolgt über SPS und bei der Serie 400 zusätzlich über PC oder Treiber. Alle Prüfparameter stellen sich dann automatisiert ein.

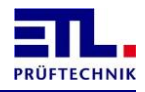

Die Schnittstellen erlauben ferner die permanente Datenerfassung und den Download von Prüfparametersätzen sowie die Kontrolle von Betriebsparametern. Auf PC-Seite steht Ihnen das Datenmanagementpaket **ETL DataView 3** zur Fernsteuerung des Prüfgeräts zur Verfügung; oder Sie verwenden .Net Assembly, Windows API DLL bzw. das ASCII-Protokoll für eine komfortable Anbindung Ihrer Applikation.

#### 3.3 Modell und Typenbezeichnung

Automatisches Testsystem ATS 400

#### 3.4 Gültigkeit

Dieses Dokument ist gültig für alle Produkte der Serie 400. Diese Produktserie bildet die Plattform für viele Varianten und Bedienvarianten.

Die Beschreibung der Prüfmodule finden Sie in der "Technischen Beschreibung".

Die Bedienvarianten X2, X4, X5, X6 und X8 können frei gewählt und mit jeder Prüfkonfiguration kombiniert werden.

Sie finden die Artikelnummer auf dem Typenschild. Das Typenschild wird rückseitig am Prüfsystem angebracht.

Technische Änderungen ohne vorherige Anzeige sind vorbehalten.

#### 3.5 Bestimmungsgemäßer Gebrauch

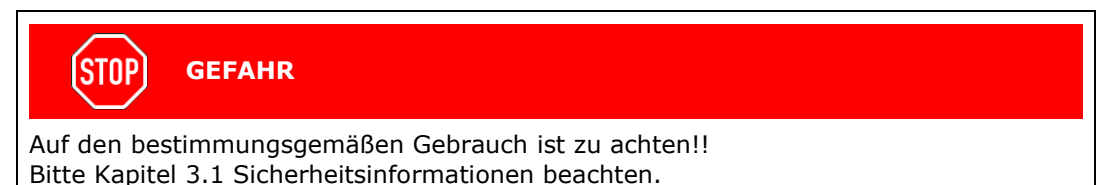

Der Anhang zu dem Sicherheitskreis und den Wartungsarbeiten sind zu beachten.

#### 3.6 Wartungsarbeiten

Zur Überprüfung des Sicherheitskreises sind regelmäßige Wartungsarbeiten in Abhängigkeit von der eingesetzten Konfiguration notwendig.

Diese sind in den Kapiteln zu dem Sicherheitskreis beschrieben.

Bei den Varianten X4, X5, X6 und X8 sind regelmäßig oder bei Bedarf Sicherungen der Konfiguration, der Prüfpläne und Ergebnisdateien durchzuführen.

#### 3.7 Lieferumfang

Überprüfen Sie die Lieferung auf Vollständigkeit. Achten Sie dabei auch auf möglicherweise kleinere Packstücke.

Die folgenden Teile müssen enthalten sein:

- 1 Netzkabel
- 1 Bedienungsanleitung f
  ür das Grundger
  ät
- 1 Sicherheitskreisstecker
- 1 Stecker für die Warnlampen
- 1 Kurzanleitung für **ETL DataView 3** (nicht bei Bedienvariante X2)

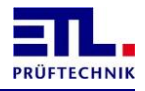

Prüfen Sie die Sendung auf mögliche Transportschäden. Im Falle eines Transportschadens verständigen Sie unverzüglich das Transportunternehmen (Tatbestandsaufnahme). Bitte bewahren Sie die spezielle Verpackung auf, um einen optimalen Schutz bei

Versand des Geräts (z.B. bei Wiederholkalibrierung) zu gewährleisten.

## 3.8 Begriffe

| Begriff                 | Erklärung                                                                                                    |  |
|-------------------------|----------------------------------------------------------------------------------------------------|--|
| Baseboard               | Platine, die die Verbindung zwischen der                                                                                                    |  |
|                         | Sicherheitskreisplatine und dem ATS 400 herstellt.                                                                                                    |  |
| FAIL SAFE               | Sicherer Zustand; das System geht in diesen Zustand,<br>wenn es einen Fehler erkannt hat. In diesem Zustand<br>werden die Relaisausgänge abgeschaltet und die Eingänge<br>nicht weiter beachtet. Dieser Zustand kann nur durch einen<br>Reset verlassen werden.                                                                           |  |
| Freigabestromkreis      | Der Stromkreis, über den die Versorgung der<br>Hochspannung geschaltet wird. Die Schaltung dieses<br>Stromkreises erfolgt über zwei in Reihe geschaltete<br>zwangsgeführte Relais.                                                                                                    |  |
| Sicherheitskreis        | <ul> <li>Dieser Begriff wird für zwei Bedeutungen verwendet.</li> <li>Gesamter Aufbau bestehend aus der<br/>Sicherheitskreisplatine, dem Baseboard, den<br/>Freigabestromkreisen und den Warnlampen.</li> <li>Zweikreisige Verdrahtung, die am<br/>Sicherheitskreisstecker angeschlossen und mit der<br/>Anlage verbunden ist.</li> </ul> |  |
| SHK                     | Sicherheitskreis                                                                                                    |  |
| SHK-NG                  | Sicherheitskreis Neue Generation                                                                                                    |  |
| Sicherheitskreisplatine | Platine, die die Sicherheitsfunktionen übernimmt.                                                                                                    |  |

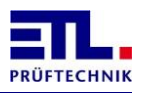

## 4 Rund um das Prüfsystem

## 4.1 Bedienungselemente an der Frontseite (alle Varianen)

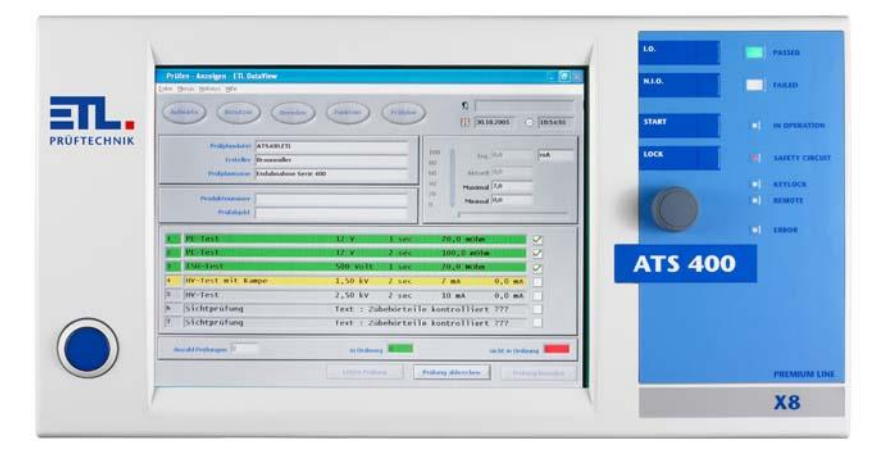

#### 4.1.1 Hauptschalter

Mit dem Hauptschalter wird das Prüfsystem eingeschaltet. Je nach Prüfsystem ist der Hauptschalter als Leuchttaster oder als Schlüsseltaster ausgeführt.

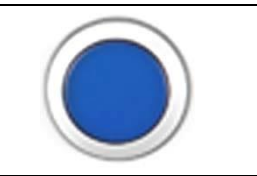

#### 4.1.2 Multifunktionsdrehschalter "Navigation Plus"

Zur Navigation in den Bedienmenüs. Durch Drücken des Drehschalters wird eine Bestätigung (Enter) ausgelöst. Drehen nach rechts bewegt den Focus nach rechts bzw. nach unten. Drehen nach links bewegt den Focus nach links bzw. nach oben.

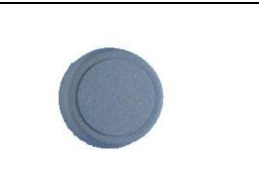

#### 4.1.3 Tastaturfolie

| Taste "PASS":<br>Eingabe des Ergebnisses "GUT", z.B. zur Bestätigung einer<br>Sichtprüfung.                                                                                                    | PASS  |
|----------------------------------------------------------------------------------------------------|-------|
| Taste "FAIL":<br>Eingabe des Ergebnisses "SCHLECHT", z.B. zur Bestätigung<br>einer Sichtprüfung.                                                                                                    | FAIL  |
| Taste "START":<br>Taste zum Start einer Prüfung bzw. eines Prüfschritts. Die<br>Startbedingungen einer Prüfung können individuell<br>eingegeben werden. Der Start über die Starttaste an der<br>Front des Prüfsystems ist eine der frei einstellbaren<br>Startbedingungen. | START |

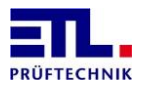

#### Taste "LOCK":

Taste zum Schließen des Sicherheitskreises. Bei manueller Prüfung mit Prüfpistolen muss der Sicherheitskreis gemäß EN 50191 bewußt geschlossen werden. LOCK

#### 4.1.4 LED Anzeigen

| LED "PASSED":                                                                                                    |                 |
|----------------------------------------------------------------------------------------------------|-----------------|
| Anzeige des Gesamtergebnis der Messung.<br>Mit Gesamtergebnis ist das Ergebnis aller Prüfschritte<br>gemeint. Nur wenn alle Prüfschritte einer Prüfsequenz oder<br>eines Prüfplans i.O. gewesen sind, wird das Ergebnis auf<br>"PASSED", also bestanden gesetzt.                                                                                                    | PASSED          |
| "FAILED":                                                                                                    |                 |
| Anzeige des Gesamtergebnis der Messung. Mit<br>Gesamtergebnis ist das Ergebnis aller Prüfschritte gemeint.<br>Wenn nur ein oder mehrere Prüfschritte einer Prüfsequenz<br>oder eines Prüfplans n.i.O. gewesen sind, wird das Ergebnis<br>auf "FAILED", also nicht bestanden gesetzt.                                                                                                    | FAILED          |
| LED "IN OPERATION":                                                                                                    |                 |
| Anzeige, ob gerade ein Prüfschritt aktiv ist.<br>Zwischen 2 Prüfschritten erlischt die LED bis der<br>darauffolgende Prüfschritt wieder aktiv wird.                                                                                                    | IN OPERATION    |
| LED "SAFETY CIRCUIT":                                                                                                    |                 |
| Anzeige, ob der Sicherheitskreis des Prüfsystems<br>geschlossen oder geöffnet ist bzw. ein sicherer Zustand<br>(FAIL SAFE) vorliegt.                                                                                                    | SAFETY CIRCUIT  |
| LED "POWER ON":                                                                                                    |                 |
| Anzeige, ob das Prüfsystem eingeschaltet ist.                                                                                                    | <b>POWER ON</b> |
| LED "KEYLOCK":                                                                                                    |                 |
| Anzeige, ob die Tastatur bzw. die Bedienelemente ganz oder<br>teilweise gesperrt sind. Bedienelemente können in Gruppen<br>oder gänzlich gesperrt werden. Ein Sperrung der<br>Bedienelemente kann auch bei einem Remotezugriff durch<br>eine übergeordnete Steuerung vorliegen.                                                                                                    | E KEYLOCK       |
| LED "REMOTE":                                                                                                    |                 |
| Anzeige, ob das Prüfsystem gerade durch eine<br>übergeordnete Steuerung gesteuert wird und deshalb die<br>Bedienung über die Front des Prüfsystems ganz oder<br>teilweise gesperrt ist.                                                                                                    | E) REMOTE       |
| LED "ERROR":                                                                                                    |                 |
| Anzeige, ob gerade ein Fehler des Prüfsystems vorliegt. Es<br>kann sich dabei um einen temporären Fehler (z.B.<br>Übertemperaturabschaltung durch Überlast des Prüfsystems)<br>oder um einen schwerwiegenden, eventuell nicht<br>behebbaren Fehler handeln. Bitte beachten Sie die Anzeigen<br>und Fehlermitteilungen am Display. Weitere Informationen<br>finden sie im Kapitel Anzeige der LED Error. | ERROR           |

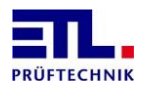

#### 4.1.5 Display

Je nach Bedienausstattung des Prüfsystems ist die Front mit oder ohne Display ausgestattet.

Die Varianten X2 und X6 haben eine geschlossene Front ohne Display.

Die Varianten X4, X5 und X8 verfügen über Displays mit Touchfunktionalität.

Bitte das Kapitel Ausstattungs- und Bedienvarianten beachten.

#### 4.2 Ausstattungs- bzw. Bedienvarianten

Das Prüfsystem kann in 4 Ausstattungsvarianten bzw. Bedienkonzepten geliefert werden - von der reinen Remote Variante bis zum PC-basierten System mit TFT-Display und Touchscreen

#### 4.2.1 PREMIUM LINE X2: Die Remote Variante

- Fernsteuerung über PC mit ETL DataView 3
- Fernsteuerung über PC mit kundenspezifischer Applikation und ETL Treiber (.Net Assembly, Windows API DLL, ASCII)
- Fernsteuerung über SPS inklusive digitaler Programmauswahl
- Verschiedene Anschlussmöglichkeiten für ein Bedieninterface zur Eingabe von Sichtprüfungen und Anzeige von Statusmeldungen

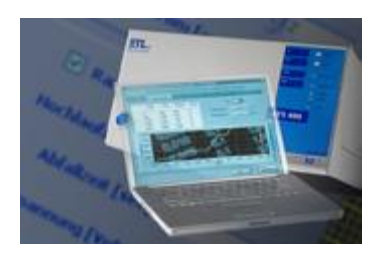

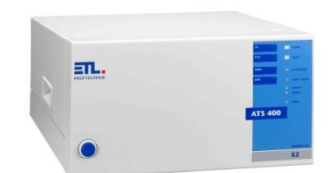

#### 4.2.2 **PREMIUM LINE X4: Die Stand-Alone Variante**

- Grundfunktionalität wie X2-Variante und Eigenbetrieb
- Navigation Plus mit Drehimpulsgeber
- Speicherung von Prüfplänen und Ergebnissen (XML, HTML, CSV)

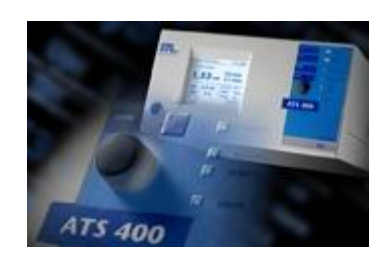

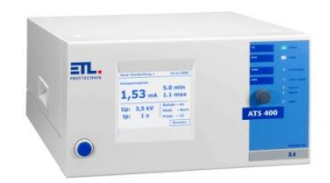

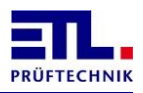

#### 4.2.3 **PREMIUM LINE X6: Die PC-Inside Variante**

- Grundfunktionalität wie X2-Variante und Eigenbetrieb
- Integrierter PC mit ETL DataView 3 komplette Lösung mit Windows® Interaktivitäten: Standarddruck, Speichern als XML, PDF, HTML, CSV, Label Direktdruck usw. Optional mit Microsoft Office™.
- Externer Monitor über VGA-Anschluss, Standort flexibel
- Navigation Plus mit Drehimpulsgeber Statusmeldungen
- Alle PC-Interfaces wie Ethernet, USB, Barcode, ...
- inkl. Installation und Windows 7 Professional 32 Bit Edition
- Erweiterbare Funktionen wie z.B. Fernwartung, Statusbenachrichtigung per E-Mail, ...

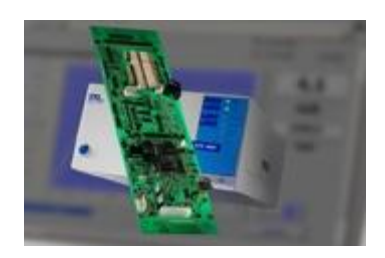

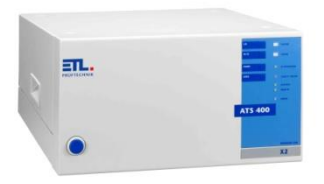

#### 4.2.4 PREMIUM LINE X8: Die High-End Variante

- Grundfunktionalität wie X2-Variante und Eigenbetrieb
- Premium Variante mit integriertem PC, TFT Display (800 x 600 / ca. 236 x 174,3 mm) und Touch
- Integrierter PC mit ETL DataView 3 komplette Lösung mit Windows® Interaktivitäten: Standarddruck, Speichern als XML, PDF, HTML, CSV, Label Direktdruck usw. Optional mit Microsoft Office™.
- TFT-Touchscreen mit erweiterter Bedienfunktionalität
- Navigation Plus mit Drehimpulsgeber
- Alle PC-Interfaces wie Ethernet, USB, Barcode, ...
- inkl. Installation und Windows 7 Professional 32 Bit Edition
- Erweiterbare Funktionen wie z.B. Fernwartung, Statusbenachrichtigung per E-Mail, ...

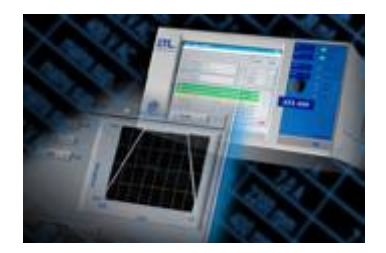

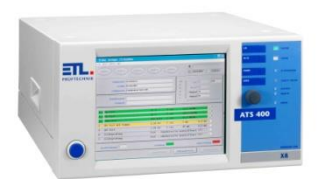

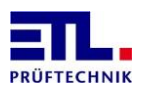

## 4.3 Rückseite mit Schnittstellen

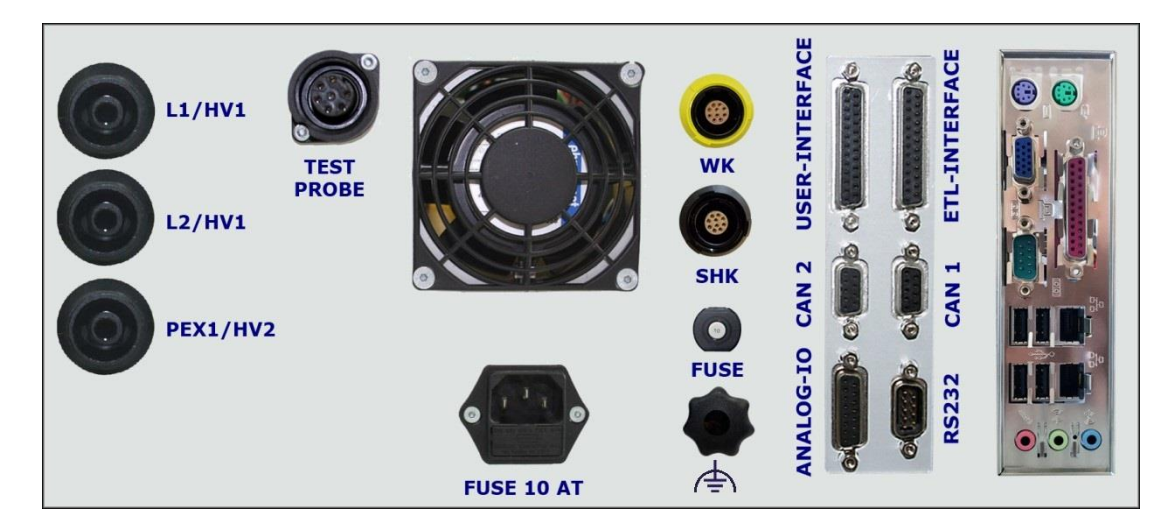

#### Abbildung der Varianten X8 und X6 mit HV-Buchsen.

Bei den Varianten X4 und X5 ist das Rechnerinterface, dargestellt auf der rechten Seite, anders ausgeführt.

Bei der Variante X2 fehlt das PC-Interface, dargestellt auf der rechten Seite.

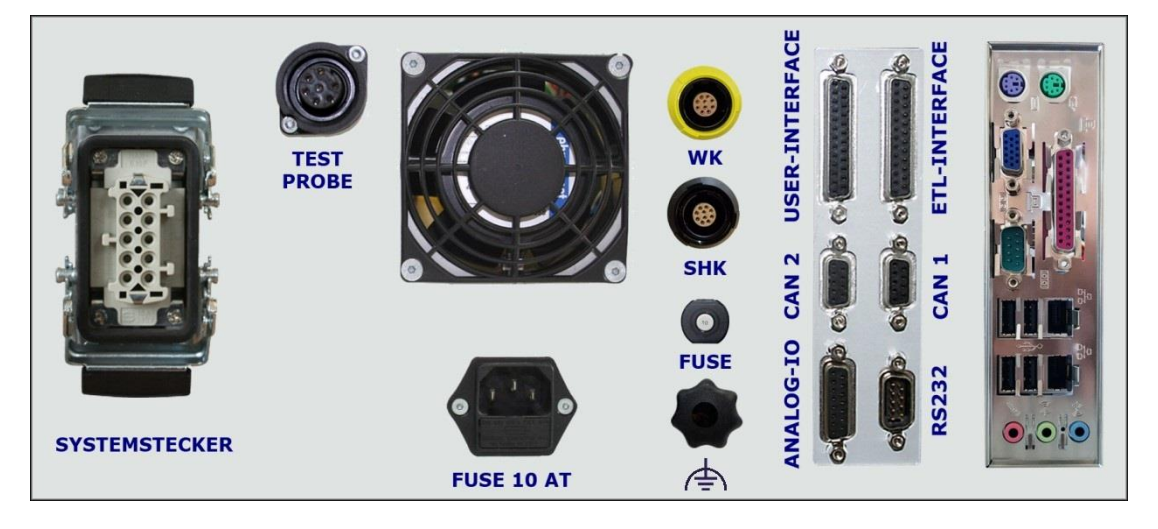

#### Abbildung der Varianten X8 und X6 mit Systemstecker.

Bei den Varianten X4 und X5 ist das Rechnerinterface, dargestellt auf der rechten Seite, anders ausgeführt.

Bei der Variante X2 fehlt das PC-Interface, dargestellt auf der rechten Seite.

#### Beachten sie das Kapitel 4.3.11 bzgl. der notwendigen Erdung.

Aktuelle Systeme haben ein neueres PC Board. Es sind jetzt folgende Anschlüsse vorhanden:

- RS232 Datenendeinrichtung, in Windows als COM1.
- VGA analog, Sub-D 15 polig
- Parallelport f
  ür Drucker
- I Gigabit LAN port, 2mal
- 4 USB Anschlüsse

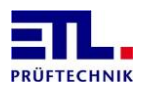

- 1 Audio Line in
- 1 Audio Line out
- 1 Audio Mic in

#### 4.3.1 ETL-Interface zur Ansteuerung und für Bedienpanels

Das ETL-Interface beinhaltet die wichtigsten digitalen Ein- und Ausgänge zur Fernsteuerung durch eine SPS oder zum Anschluss eines Bedienpanels. Die Einstellmöglichkeiten und ihre Nutzung sind in Kapitel 10 ab Seite 51 beschrieben.

Das Interface ist als 25-polige SUB-D Buchse (weiblich) ausgeführt. Die genaue Spezifikation der Pins sind in der folgenden Tabelle beschrieben:

| PIN | IN/OUT | Bezeichnung                          | Erläuterung                                                                                                    |
|-----|--------|--------------------------------------|----------------------------------------------------------------------------------------------------|
| 1   | Out    | Ausgang 24 V                         |                                                                                                    |
| 2   |        | GND                                  |                                                                                                    |
| 3   | Out 1  | Ausgang<br>PASS                      | Digitale Ausgabe des Gesamtergebnisses,<br>z.B. zur Ansteuerung einer Gutlampe oder<br>einer SPS                                                                                                    |
| 4   | Out 2  | Ausgang<br>FAIL                      | Digitale Ausgabe des Gesamtergebnisses,<br>z.B. zur Ansteuerung einer Schlechtlampe<br>oder einer SPS                                                                                                    |
| 5   | Out 3  | Ausgang<br>IN OP                     | Digitale Ausgabe zur Rückmeldung einer<br>aktiven sicherheitstechnischen Prüfung des<br>Prüfsystems. Zwischen den einzelnen<br>Prüfungen wechselt das Bit von 1 auf 0.                                                                                                    |
| 6   | Out 4  | Ausgang ERGEBNIS-<br>IMPULS          | Einstellbare digitale Ausgabe eines<br>Impulses, z.B. Impuls bei Gesamtergebnis<br>Schlecht für Fehlerhupe oder bei<br>Gesamtergebnis Gut für Auswurf des<br>Prüfobjekts                                                                                                    |
| 7   | Out 5  | Ausgang<br>DUMMY-OUT                 | Digitaler Ausgang zur Anforderung bzw.<br>Start einer Dummyprüfung durch z.B. eine<br>SPS. Das Prüfsystem wartet nun auf<br>entsprechende Rückmeldung der SPS bzw.<br>bis das Dummy-Prüfobjekt zur Prüfung<br>bereitsteht.                                                                                   |
| 8   | Out 6  | Ausgang<br>BETRIEBSBEREIT            | Digitaler Ausgang zur Signalisierung des<br>betriebsbereiten Zustandes nach<br>Einschalten des Gerätes. Das Gerät<br>befindet sich dann im ruhenden Zustand,<br>z.B. wartend auf den Startbefehl einer SPS                                                                                                   |
|     |        | oder<br>Verriegelung                 | Bei der Verwendung mit Sicherheitskäfigen<br>kann dieser Ausgang dazu verwendet<br>werden den Sicherheitskäfig auch dann zu<br>verriegeln, wenn keine Prüfung aktiv ist.<br>Dies wird von <b>ETL DataView 3</b> ab Version<br>3.8.33.160 und der Ansteuerung über das<br><u>ETLKWP-Protokoll</u> unterstüzt. |
| 9   | Out 7  | Ausgang SHK                          | Sicherheitskreis:<br>0 = offen, 1 = geschlossen                                                                                                    |
|     |        | oder<br>Ausgang<br>externes Relais 1 | Digitaler Ausgang zur Ansteuerung eines<br>externen Relais. Die Anzugs- und Abfallzeit<br>des Relais darf nicht größer als 200 ms<br>sein, da die entsprechende Prüfung nach                                                                                                    |

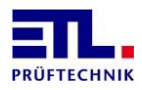

| PIN | IN/OUT | Bezeichnung                                                                                                    | Erläuterung                                                                                                    |
|-----|--------|----------------------------------------------------------------------------------------------------|----------------------------------------------------------------------------------------------------|
|     |        |                                                                                                    | dieser Zeit startet.                                                                                                    |
|     |        |                                                                                                    |                                                                                                    |
|     |        |                                                                                                    | Kontaktüberwachung:                                                                                                    |
| 10  | Out 8  | Ausgang KÜ                                                                                                    | 0=offen, 1=gesetzt bzw. Kontakte                                                                                                  |
|     |        |                                                                                                    | geschlossen                                                                                                    |
|     |        | oder                                                                                                    | Digitaler Ausgang zur Ansteuerung eines<br>externen Relais. Die Anzugs- und Abfallzeit<br>des Relais darf nicht größer als 200 ms |
|     |        | Ausgang<br>externes Relais 2                                                                                                    | sein, da die entsprechende Prüfung nach dieser Zeit startet.                                                                      |
| 11  | IN 1   | Taste Start                                                                                                    | Digitaler Eingang zum Start eines<br>Prüfvorgangs.                                                                                |
| 12  | IN 2   | Taste Abbruch                                                                                                    | Digitaler Eingang zum Abbruch einer<br>Prüfung                                                                                    |
| 13  |        | GND                                                                                                    |                                                                                                    |
| 14  | Out    | Ausgang 24 V                                                                                                    |                                                                                                    |
| 15  | IN 3   | Taste PASS                                                                                                    | Digitaler Eingang zur Eingabe eines guten<br>Prüfergebnisses durch die Prüfperson                                                 |
| 16  | IN 4   | Taste FAIL                                                                                                    | Digitaler Eingang zur Eingabe eines<br>schlechten Prüfergebnisses durch die<br>Prüfperson                                         |
| 17  | IN 5   | Taste DUMMY-IN                                                                                                    | Digitaler Eingang zur Rückmeldung der<br>SPS,                                                                                     |
|     |        |                                                                                                    | bereitsteht.                                                                                                    |
| 18  | IN 6   | Das Prüfprogramm kann digital z.B. vo<br>einer SPS vorgegeben werden. Die SPS<br>legt die digitale Kombination an den Pir<br>IN 7 – IN 12 an. Die SPS muss dann de<br>PP SELECT Eingang setzen (außerhalb<br>Prüfprozesses).Eingang PP-SELECT<br>(Option Artikel<br>203020)Solange der PP SELECT Eingang gesetz<br>und sich die Kombination ändert wird d<br>entsprechende Prüfprogramm<br>übernommen. Der PP SELECT Eingang<br>muss mindestens für 18 ms gesetzt sei<br>Das Programm wurde vorher als<br>Parameterdatensatz im Prüfsystem<br>abgelegt. Die Übergabe der Zahl 0 führ<br>dazu, dass der zuletzt geladene Prüfpla |                                                                                                    |
| 19  | IN 7   | Eingang PP Bit 1                                                                                                    | Bitkombination für SELECT PP                                                                                                    |
| 20  | IN 8   | Eingang PP Bit 2                                                                                                    | Bitkombination für SELECT PP                                                                                                    |
| 21  | IN 9   | Eingang PP Bit 3                                                                                                    | Bitkombination für SELECT PP                                                                                                    |
| 22  | IN 10  | Eingang PP Bit 4                                                                                                    | Bitkombination für SELECT PP                                                                                                    |
| 23  | IN 11  | Eingang PP Bit 5                                                                                                    | Bitkombination für SELECT PP                                                                                                    |
| 24  | IN 12  | Eingang PP Bit 6                                                                                                    | Bitkombination für SELECT PP                                                                                                    |
| 25  |        | GND                                                                                                    |                                                                                                    |

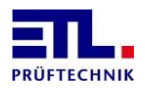

#### 4.3.2 User-Interface: Frei konfigurierbare IOs (optional Artikel 201327)

Das USER-Interface beinhaltet zusätzliche digitale Ein- und Ausgänge zur Abfrage von Endschaltern und zum Setzen von Ausgängen und Aktuatoren. Das Userinterface kann über eine eigene Prüfschrittkarte komfortabel programmiert werden. Es soll bei einfachen Steuerungsaufgaben eine zusätzliche Steuerung, wie z.B. eine SPS, ersetzen. Das Userinterface ist optional. Das Interface ist als 25-polige SUB-D Buchse (weiblich) ausgeführt. Die genaue Spezifikation der Pins sind in der folgenden Tabelle beschrieben:

| PIN | IN/OUT | Bezeichnung          | Erläuterung                                                                         |
|-----|--------|----------------------|-------------------------------------------------------------------------------------|
| 1   | Out    | Ausgang 24 V         |                                                                                     |
| 2   |        | GND                  |                                                                                     |
| 3   | Out 1  | Digitaler Ausgang 1  | Frei konfigurierbarer digitaler Ausgang,<br>z.B. zum Ansteuern von Zylindern o.Ä.   |
| 4   | Out 2  | Digitaler Ausgang 2  | d.t.o.                                                                              |
| 5   | Out 3  | Digitaler Ausgang 3  | d.t.o.                                                                              |
| 6   | Out 4  | Digitaler Ausgang 4  | d.t.o.                                                                              |
| 7   | Out 5  | Digitaler Ausgang 5  | d.t.o.                                                                              |
| 8   | Out 6  | Digitaler Ausgang 6  | d.t.o.                                                                              |
| 9   | Out 7  | Digitaler Ausgang 7  | d.t.o.                                                                              |
| 10  | Out 8  | Digitaler Ausgang 8  | d.t.o.                                                                              |
| 11  | IN 1   | Digitaler Eingang 1  | Frei konfigurierbarer digitaler Eingang, z.B.<br>zum Abfragen von Endschaltern o.Ä. |
| 12  | IN 2   | Digitaler Eingang 2  | d.t.o.                                                                              |
| 13  |        | GND                  |                                                                                     |
| 14  | Out    | Ausgang 24 V         |                                                                                     |
| 15  | IN 3   | Digitaler Eingang 3  | d.t.o.                                                                              |
| 16  | IN 4   | Digitaler Eingang 4  | d.t.o.                                                                              |
| 17  | IN 5   | Digitaler Eingang 5  | d.t.o.                                                                              |
| 18  | IN 6   | Digitaler Eingang 6  | d.t.o.                                                                              |
| 19  | IN 7   | Digitaler Eingang 7  | d.t.o.                                                                              |
| 20  | IN 8   | Digitaler Eingang 8  | d.t.o.                                                                              |
| 21  | IN 9   | Digitaler Eingang 9  | d.t.o.                                                                              |
| 22  | IN 10  | Digitaler Eingang 10 | d.t.o.                                                                              |
| 23  | IN 11  | Digitaler Eingang 11 | d.t.o.                                                                              |
| 24  | IN 12  | Digitaler Eingang 12 | d.t.o.                                                                              |
| 25  |        | GND                  |                                                                                     |

#### 4.3.3 Gemeinsame Eigenschaften

Das ETL-Interface und das User-Interface stellen 24 Volt für die Versorgung externer Schaltungen zur Verfügung. Alle 4 Pins sind gemensam mit 2 A und einer mulitfuse-Sicherung abgesichert.

Alle digitalen Ausgänge sind stromliefernd. Je Ausgang kann ein Strom von 70 mA entnommen werden.

Alle digitalten Eingänge sind stromziehend.

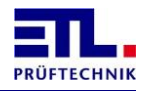

Die Eingänge benötigen 24 Volt. Der Eingangwiderstand beträgt ca. 2,2 kOhm.

# 4.3.4 ADF-Interface: Analoge IOs und Frequenzeingänge (Optional Artikel 202734)

Das ADF-Interface beinhaltet AD-Kanäle zum Einlesen von linearisierten Sensorsignalen. Über weitere DA-Kanäle lassen sich Messgrössen und Ergebnisse analog ausgeben. Mit den Frequenzeingängen kann z.B ein Drehzahlsignal aufgenommen werden und einer Prüfschrittkarte für Drehzahlprüfungen zugeführt werden. Das ADF-Interface ist optional.

Das Interface ist als 15-polige SUB-D Buchse (weiblich) ausgeführt. Die genaue Spezifikation der Pins sind in der folgenden Tabelle beschrieben:

| PIN | IN/OUT | Bezeichnung     | Erläuterung                                                         |
|-----|--------|-----------------|---------------------------------------------------------------------|
| 1   | Out    | + 2,5 V         |                                                                     |
| 9   | Out    | + 5 V           |                                                                     |
| 2   |        | GND             |                                                                     |
| 10  | IN     | AD1, AD-Kanal 1 | 0 - 10 V DC, 12 bit Auflösung                                       |
| 3   | IN     | AD2, AD-Kanal 2 | 0 - 10 V DC, 12 bit Auflösung                                       |
| 11  | IN     | AD3, AD-Kanal 3 | 0 - 10 V DC, 12 bit Auflösung                                       |
| 4   | IN     | AD4, AD-Kanal 4 | 0 - 10 V DC, 12 bit Auflösung                                       |
| 12  | OUT    | DA1, DA-Kanal 1 | 0 - 10 V DC, analoge Ausgabe von<br>Prüfgrössen während der Prüfung |
| 5   | OUT    | DA2, DA-Kanal 2 | 0 - 10 V DC, analoge Ausgabe von<br>Prüfgrössen während der Prüfung |
| 13  | IN     | FREQ 1.0        | Frequenzeingang für Drehzahlerfassung<br>Sensor 1                   |
| 6   | IN     | FREQ 1.1        | Frequenzeingang für<br>Drehrichtungserfassung Sensor 1              |
| 14  | IN     | FREQ 2.0        | Frequenzeingang für Drehzahlerfassung<br>Sensor 2                   |
| 7   | IN     | FREQ 2.1        | Frequenzeingang für<br>Drehrichtungserfassung Sensor 2              |
| 15  |        | GND             |                                                                     |
| 8   | IN 3   | + 24 V DC       |                                                                     |

#### 4.3.5 RS232-Schnittstelle

Die serielle Schnittstelle RS232 kann in Verbindung mit einem handelsüblichen Personalcomputer, einem Protokolldrucker (ASCII- oder Streifendrucker) oder einer SPS betrieben werden.

Das Interface ist als 9-poliger SUB-D Stecker (männlich) ausgeführt. Die genaue Spezifikation der Anschlussmöglichkeiten sind in den folgenden Kapiteln beschrieben:

#### 4.3.5.1 Anschluss an einen PC

Hierzu passende Treiber (.Net Assembly, Windows API DLL) sowie das komplette Datenmanagementsystem **ETL DataView 3** sind lieferbar und in deren separaten Anleitungen beschrieben.

Für die elektrische Verbindung zwischen PC und dem Prüfsystem wird ein handelsübliches Null-Modem-Kabel verwendet.

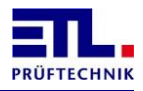

#### 4.3.5.2 <u>Anschluss an einen Protokolldrucker mit einfacher ASCII-Ausgabe</u> Protokoll noch nicht implementiert!

4.3.5.3 <u>Anschluss an einen PC oder eine SPS mit einfachem ASCII-Protokoll</u> Hierzu ist eine gesonderte Anleitung als Artikel 205060 verfügbar.

#### 4.3.6 CAN 1: Schnittstelle zur Erweiterung des Prüfsystems

Über das CAN 1-Interface werden Systemerweiterungen des Standardprüfsystems realisiert. So kann z.B. eine externe Verschaltungsmatrix vom Prüfsystem prozesssicher gesteuert werden. In der externen Einheit befindet sich dann ebenfalls eine Prozessoreinheit mit CAN. Auf dieser Weise kann auf eine aufwendige und unsichere Verkabelung verzichtet werden. Die externe Aufgabe bzw. Hardwareeinheit kann modular und autark aufgebaut werden. Das Gesamtsystem ist so sicherer und überschaubarer.

Das Interface ist als 9-polige SUB-D Buchse (weiblich) ausgeführt.

#### 4.3.7 CAN 2: Schnittstelle zur kundenspezifischen Ansteuerung

Funktionalität noch nicht implementiert!

#### 4.3.8 HV-Anschlüsse: HV-Buchse, 2 polig, HVS06C von ETL:

| Die Kont<br>Hochspa<br>HVS06C<br>Stecker<br>ermöglic                           | taktierung erfolgt übe<br>Innungsausgänge übe<br>. Diese Ausgänge sin<br>HVP06C (A Ø 6 mm<br>cht zusammen mit de                             | er 2 potenzialfreie<br>er geeignete Einbaubuchsen<br>d jeweils 2-polig mit Buchse für<br>und I Ø 2 mm) ausgeführt. Das<br>en 2-poligen                                     |   |
|--------------------------------------------------------------------------------|----------------------------------------------------------------------------------------------------|----------------------------------------------------------------------------------------------------|---|
| Hochspa<br>Startsigr<br>Kabelbru<br>automat<br>zusätzlic<br>Dazu mi<br>werden. | innungsprüfpistolen I<br>nal zu generieren und<br>uchüberwachung zu g<br>isierten Umgebung,<br>ch eine Kontaktierung<br>üssen die Prüfpunkte | d PUGC ein definiertes<br>d eine permanente<br>gewährleisten. In einer<br>wie z.B. einer Prüfstation, kann<br>gsüberwachung erreicht werden.<br>jeweils 2-fach kontaktiert |   |
| 1                                                                              | Mittellitze                                                                                                    | Sensepfad zur Kontaktüberwachung                                                                                                    | ] |
| 2                                                                              | Schirmung                                                                                                    | Hochspannungsleitung                                                                                                    |   |

#### 4.3.9 Anschluss für PE-Prüfspitze (Schutzleiter-Prüfsonde):

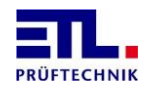

| PIN | Bezeichnung                         | Erläuterung                                                                                                    |
|-----|-------------------------------------|----------------------------------------------------------------------------------------------------|
| 1   | Source-Pfad                         | Strompfad bei der 4-Leiter-Messtechnik (parallel zu PIN 6)                                                                                                    |
| 2   | Sense-Pfad                          | Messpfad bei der 4-Leiter-Messtechnik                                                                                                    |
| 3   | 24 V DC                             | Interne Versorgungsspannung für die Pins 4, 5 und 7                                                                                                    |
| 4   | Eingang Starttaste                  | Startbedingung für die Schutzleiterüberprüfung.<br>Durch das definierte Einschalten der Stromquelle nach<br>der Kontaktierung berührbarer Metallteile wird die<br>Oberfläche des Prüfobjekts geschont. Die entsprechende<br>Starttaste befindet sich an der Prüfsonde.<br>Signal mit internen 24 V DC generiert Startsignal<br>(24 V DC aus PIN 3) |
| 5   | Ausgang "FAILED"<br>(z.B. LED rot)  | Eine Ergebnis-LED in der Prüfsonde zeigt das<br>Prüfergebnis an, ein direkter Blickkontakt zum Prüfgerät<br>muss daher nicht bestehen.<br>Die LED erlischt während der Prüfung und zeigt nach<br>Ablauf der eingestellten Prüfzeit das Ergebnis an.<br>Ausgang minusschaltend gegen interne 24 V DC (PIN 3)                                        |
| 6   | Source-Pfad                         | Strompfad bei der 4-Leiter-Messtechnik (parallel zu PIN 1)                                                                                                    |
| 7   | Ausgang "PASSED"<br>(z.B. LED grün) | Eine Ergebnis-LED in der Prüfsonde zeigt das<br>Prüfergebnis an, ein direkter Blickkontakt zum Prüfgerät<br>muss daher nicht bestehen. Die LED erlischt während der<br>Prüfung und zeigt nach Ablauf der eingestellten Prüfzeit<br>das Ergebnis an.                                                                                                |

#### 4.3.10 Sicherheitskreis und Warnlampenkombination

Die Anschlüsse und weitere Erklärungen zum SHK-NG finden sie im Kapitel 7 Sicherheitskreis.

#### 4.3.11 Erdung:

Fremdspannungsarme Erde (FE)

Es ist sehr wichtig den Potenzialausgleich auf der Rückseite des Gerätes mit einem Querschnitt von mindestens 4 mm<sup>2</sup> auf einen separaten Erdanschluss aufzulegen. Wenn dies nicht der Fall ist kann es bei Hochspannungsüberschlägen zu Potenzialerhebungen innerhalb des Gerätes kommen. Logik und PC Peripherie können dadurch geschädigt werden! (Garantieverlust)

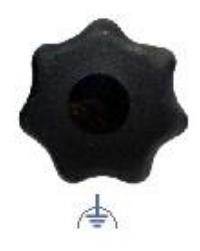

#### 4.3.12 Systemstecker 10 polig

Der Sytemstecker ist ein Stecker der Firma Harting und wird als Artikelnummer 204045 verbaut.

Belegung bei Hochspannungs- und Isolationsprüfungen ohne Kontaktüberwachung

| Pin   | Signal            |
|-------|-------------------|
| 1     | L1                |
| 2 + 5 | PE-Source Stecker |
| 3 + 4 | PE-Source Gehäuse |
| 6     | L2                |

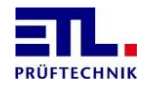

| Pin    | Signal                                |
|--------|---------------------------------------|
| 7      | PE-Sense Stecker                      |
| 8      | PE-Sense Gehäuse                      |
| 9      | L1                                    |
| 10     | L2 mit dem Widerstandsmodul verbunden |
| Schirm | Gehäuse                               |

Belegung bei Hochspannungs- und Isolationsprüfungen mit Kontaktüberwachung

| Pin    | Signal             |
|--------|--------------------|
| 1      | HV1/ISO1/L1 Source |
| 2 + 5  | HV2/PEX Source     |
| 3 + 4  | Test Probe Source  |
| 6      | HV1/ISO1/L2 Source |
| 7      | HV2/PEX Sense      |
| 8      | Test Probe Sense   |
| 9      | HV1/ISO1/L1 Sense  |
| 10     | HV1/ISO1/L2 Sense  |
| Schirm | Gehäuse            |

#### 4.3.13 Systemstecker 12 polig

Der Sytemstecker ist ein Stecker der Firma Harting und wird als Artikelnummer 207589 verbaut.

Belegung bei Hochspannungs- und Isolationsprüfungen ohne Kontaktüberwachung

| Pin     | Signal                                |
|---------|---------------------------------------|
| a1      | L1                                    |
| a2 + a5 | PE-Source Stecker                     |
| a3 + a4 | PE-Source Gehäuse                     |
| a6      | L2                                    |
| b1      | PE-Sense Stecker                      |
| b2      | PE-Sense Gehäuse                      |
| b3      | L1                                    |
| b4      | L2 mit dem Widerstandsmodul verbunden |
| b5      | Nicht belegt                          |
| b6      | Nicht belegt                          |
| Schirm  | Gehäuse                               |

Belegung bei Hochspannungs- und Isolationsprüfungen mit Kontaktüberwachung

| Pin     | Signal             |
|---------|--------------------|
| a1      | HV1/ISO1/L1 Source |
| a2 + a5 | HV2/PEX Source     |
| a3 + a4 | Test Probe Source  |
| a6      | HV1/ISO1/L2 Source |
| b1      | HV2/PEX Sense      |
| b2      | Test Probe Sense   |

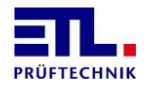

| Pin    | Signal            |
|--------|-------------------|
| b3     | HV1/ISO1/L1 Sense |
| b4     | HV1/ISO1/L2 Sense |
| b5     | Nicht belegt      |
| b6     | Nicht belegt      |
| Schirm | Gehäuse           |

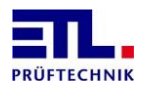

## 5 Hinweise für den sicheren Betrieb

#### 5.1 Allgemeine Sicherheitshinweise

## STOP GEFAHR

Je nach Variante kann das Prüfsystem hohe Spannungen mit hoher Leistung liefern. Die in VDE 0104 (EN 50191) geforderten Sicherheitsmaßnahmen sind einzuhalten.

- Täglich vor Beginn der Pr
  üfarbeiten ist der einwandfreie Zustand der Netzzuleitung und der Pr
  üflings-Anschlussleitungen per Sichtpr
  üfung festzustellen.
- Defekte Teile sind auszuwechseln oder außer Betrieb zu nehmen.
- Keine Inbetriebnahme bei offensichtlichen Mängeln!
- Das Öffnen des Gerätes und die Instandsetzung sind nur ETL autorisierten Werkstätten erlaubt! Im Inneren des Gerätes befinden sich keine vom Anwender austauschbaren Teile.
- Das **ATS 400** ist ein Gerät der Schutzklasse I.
- Der Schutzleiteranschluss des verwendeten Netzkabels und der Netzsteckdose muss einwandfrei sein. Jede Unterbrechung des Schutzleiters kann dazu führen, dass das Gerät gefahrbringend wird. Eine Unterbrechung des Schutzleiters ist daher unzulässig.

#### 5.2 Spezielle Sicherheitshinweise bei der Hochspannungsprüfung und anderen gefahrbringenden Prüfarten

#### 5.2.1 Prüfen mit Hochspannungsprüfpistolen

5.2.1.1 Arbeitsplatz absichern

Bei Verwendung von zwei Hochspannungsprüfpistolen muss der Prüfplatz gemäß EN 50191 (DIN VDE 0104) (Elektrische Prüfplätze), Abschnitt für "Prüfplätze ohne zwangsläufigen Berührungsschutz" eingerichtet werden:

5.2.1.2 Schutz Außenstehender

## STOP GEFAHR

Außenstehende sind vor dem versehentlichen Berühren des Prüfobjektes (und damit vor dem Berühren der Hochspannung) zu schützen durch:

- Warnschilder WS1 und ZS 1 "Hochspannung Lebensgefahr"
- Warnleuchte, rot-grün Kombination
- Abstände zur Hochspannung gemäß EN 50191
- Unterweisungen

#### 5.2.1.3 Schutz der Prüfperson

Der Schutz der Prüfperson erfolgt durch:

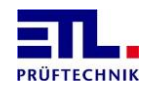

STOP GEFAHR

Außenstehende sind vor dem versehentlichem Berühren des Prüfobjektes (und damit vor dem Berühren der Hochspannung) zu schützen durch:

- Potentialfreie Hochspannung (Prinzip Trenntransformator) Pr
  üfobjekt deshalb isoliert gegen Erdpotential aufstellen, ansonsten ist dieser Schutz wirkungslos!
- Not-Aus, außerhalb der Absperrung angebracht
- Ausführung der Prüfgeräte und des Zubehörs
- Unterweisungen

#### 5.2.2 Prüfen mit Sicherheitsprüfkäfig

5.2.2.1 Arbeitsplatz absichern

Wird ein Sicherheitsprüfkäfig (z.B. SICAB oder DOCAB) verwendet, so handelt es sich um einen

#### "Prüfplatz mit zwangsläufigem Berührungsschutz".

Der Prüfaufbau vereinfacht sich bedeutend. Bitte auch hier die EN 50191 beachten.

STOP **GEFAHR** Bei Prüfplätzen mit zwangsläufigem Berührungsschutz (Prüfkäfig) darf kein Blindstecker bzw. Brückenstecker, der den Sicherheitskreis unzulässig brückt, verwendet werden! Vor Beginn der Prüfung sollte daher immer die korrekte Funktion des Sicherheitskreises geprüft werden: Warnleuchte grün:⇒ Sicherheitskäfig geöffnet Warnleuchte rot: ⇒ Sicherheitskäfig geschlossen Steuer- und Prüfleitungen des Prüfkäfigs so verlegen, dass Beschädigungen und Erdschluss ausgeschlossen werden können!

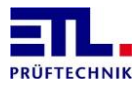

## 6 Erste Schritte, Inbetriebnahme

- Das Prüfsystem an einem geeigneten und zulässigen Ort aufstellen.
- Das Netzkabel (im Lieferumfang enthalten) an der Geräterückseite einstecken und die Netzspannung beachten: 230 V, 50 - 60 Hz. Das Netzkabel darf nicht länger als 3 Meter sein und muss immer aussteckbar angeschlossen sein.
- Gegebenenfalls den Sicherheitskreis (SHK) belegen bzw. den Sicherheitskreisstecker des Zubehörs (z.B. Prüfkäfig) einstecken.
- Die Warnlampe in den Steckverbinder "WK400" an der Rückseite des Prüfsystems einstecken.
- Gegebenenfalls Bedienkomponenten wie Tastatur, Barcodeleser oder Maus einstecken (Je nach Ausstattungsvariante möglich).
- Gegebenenfalls Anschluss an das Netzwerk herstellen.
   Ethernetverbindung mit geeignetem Patchstecker herstellen. Das Prüfsystem kann im Falle einer X4, X5, X6 oder X8 Ausstattungsvariante in das Netzwerk eingebunden werden (Microsoft Windows CE 6 bzw. Microsoft Windows 10, 32 bit).
- Die Anschlüsse der Leistungsseite herstellen. Entweder die runden Hochspannungsstecker wie gekennzeichnet einstecken oder bei Prüfsystemen mit Systemstecker alle Verbindungen mit einer Steckung herstellen. Sichern Sie die HV-Stecker mit den dafür vorgesehenen Verschraubungen bzw. den Systemstecker mit dem Klemmhebel!
- Gegebenenfalls die Prüfspitze für die Schutzleiterprüfung einstecken.
- Gegebenenfalls Bedienpanels oder SPS-Steuerungen mit der Schnittstelle ETL-Interface verbinden.
- Gegebenenfalls die Verbindung zu einer übergeordneten Steuerung herstellen, z.B. über die RS232-Schnittstelle zum Anschluss einer PC-Applikation.

# STOP GEFAHR

Beurteilung des Prüfplatzes und Schulung des Personals:

- Wurden alle Vorgaben der Normen, speziell die der EN 50191 eingehalten bzw. umgesetzt?
- Haben Sie die erforderlichen Unterweisungen der Pr
  üfpersonen durchgef
  ührt, z.B. EUP (Elektrisch Unterwiesene Person, erforderlich bei elektrotechnischen Laien)?
- Prüfsystem einschalten.

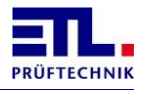

#### 7 **Sicherheitskreis**

#### 7.1 Grundsätzliches

Der Sicherheitskreis unterstützt verschiedene Konfigurationen und macht bei bestimmten Anwendungen eine zusätzliche Sicherheits-SPS oder Sicherheitsrelais überflüssig.

Zudem werden überwachte Warnlampen unterstützt.

Die Verwendung des Sicherheitskreises ist ab IO-CPU Version 33504 und ETL DataView 3 ab Version 3.35.70.261, die .Net Assembly ab Version 5.2.0, die Windows API DLL ab Version 5.2.1 (in Vorbereitung) bzw. das ASCII-Protokoll ab Version 2.1 möglich.

Der Sicherheitskreis besteht aus der Sicherheitskreisplatine, das die sicherheitsgerichteten Funktionen übernimmt, und dem Baseboard, das die Anbindung an das Grundgerät übernimmt.

Diese beiden Platinen dürfen auf keinen Fall getrennt werden.

| / \   |        |  |
|-------|--------|--|
| STOP] | GEFAHR |  |
| < /   |        |  |

Im Falle eines erkannten Fehlers durch den Sicherheitskreis geht dieser in den sicheren Zustand FAIL SAFE.

Die Maschine darf nicht weiter betrieben werden, wenn die Ursache für den sicheren Zustand (FAIL SAFE) noch anliegt oder die angezeigte Fehlermeldung wiederholt auf einen internen Fehler hinweist.

# Wartung

Die Wartungsarbeiten sind halbjährlich durchzuführen.

Die erforderlichen Arbeiten müssen von einer elektrotechnischen Fachkraft durchgeführt werden.

Weitere Angaben befinden sich bei der jeweiligen Konfiguration.

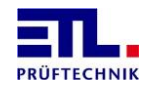

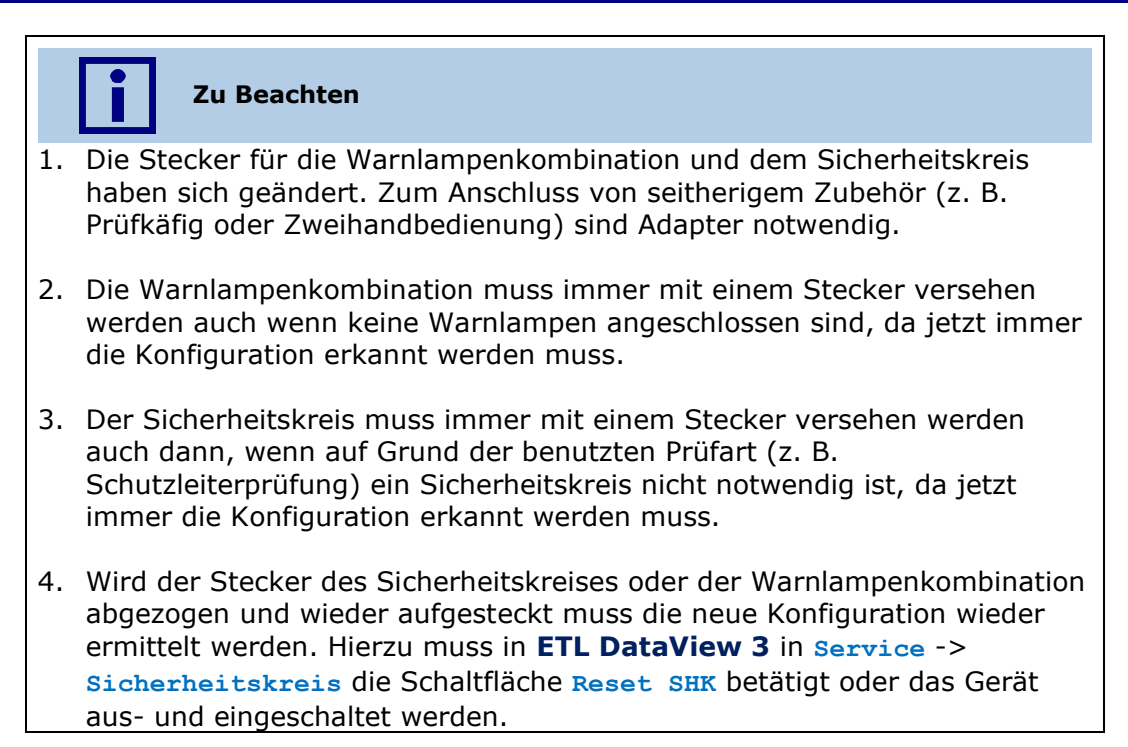

#### 7.2 Sicherheitskennwerte

Der Sicherheitskreis erfüllt folgende Standards:

| SIL3, PLe, Kat4 | EN61508:2010 Parts 1-7     |
|-----------------|----------------------------|
|                 | DIN EN ISO 13849-1:2016-06 |
|                 | DIN EN 62061:2016-05       |
|                 | DIN EN 60947-1:2015-09     |
|                 |                            |

Folgende Sicherheitsstufe wird in der entsprechenden Konfiguration erreicht:

| Konfiguration 1 | SIL3, PLe, Kat4 |
|-----------------|-----------------|
| Konfiguration 2 | SIL3, PLe, Kat4 |
| Konfiguration 3 | SIL3, PLe, Kat4 |
| Konfiguration 4 | SIL3, PLe, Kat4 |
| Konfiguration 5 | SIL2, PLd, Kat2 |
| Konfiguration 6 | SIL3, PLe, Kat4 |
| Konfiguration 7 | SIL3, PLe, Kat4 |
| Konfiguration 8 | SIL3, PLe, Kat4 |
| Konfiguration 9 | SIL3, PLe, Kat4 |

Es werden folgende Sicherheitsparameter erreicht:

| PFH   | 4,46 * 10 <sup>-9</sup> 1/h  |
|-------|------------------------------|
| В     | 2%                           |
| MTTR  | 8 h (reine Berechnungsgröße) |
| SFF   | 99,90 %                      |
| MTTFD | 1018 a                       |
| DCavg | 99 %                         |

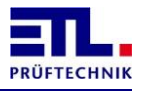

#### 7.3 Pinnummerierung der Buchsen

Die Zählung der Pins erfolgt gegen den Uhrzeigersinn bei Sicht auf die Lötseite des zugehörigen Steckers.

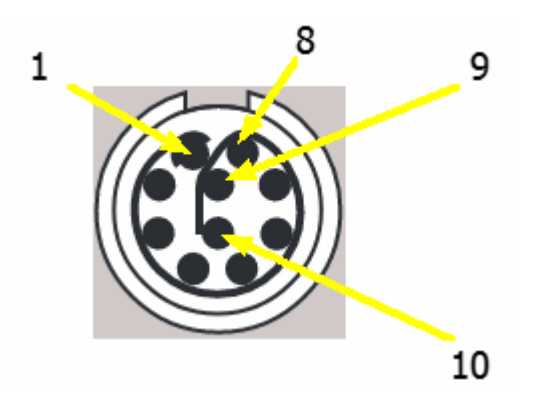

#### 7.4 Buchse Warnlampenkombination

Der Anschluß der Warnlampenkombination ist eine 10polige LEMO PKA.M1.0NL.LJ Buchse mit einer Kodierung von 40° und einer gelben Kennzeichung.

| PIN | Bezeichnung | Erläuterung                                                    |  |
|-----|-------------|----------------------------------------------------------------|--|
| 1   | WL1(rt)     | Ausgang für die Warnlampe 1 (rot)                              |  |
| 2   | E1WL1       | Eingang 1 für die Warnlampe 1 (rot)                            |  |
| 3   | E2WL2       | Eingang 2 für die Warnlampe 2 (grün)                           |  |
| 4   | 04          | Ausgang für die Erkennung der Konfiguration                    |  |
| 5   | E2WL1       | Eingang 2 für die Warnlampe 1 (rot)                            |  |
| 6   | WL2(gn)     | Ausgang für die Warnlampe 2 (grün)                             |  |
| 7   | E1WL2       | Eingang 1 für die Warnlampe 2 (grün)                           |  |
| 8   | GND         | Masse                                                          |  |
| 9   | 03          | Ausgang für die Versorgung des ersten<br>Überwachungselements  |  |
| 10  | 02          | Ausgang für die Versorgung des zweiten<br>Überwachungselements |  |

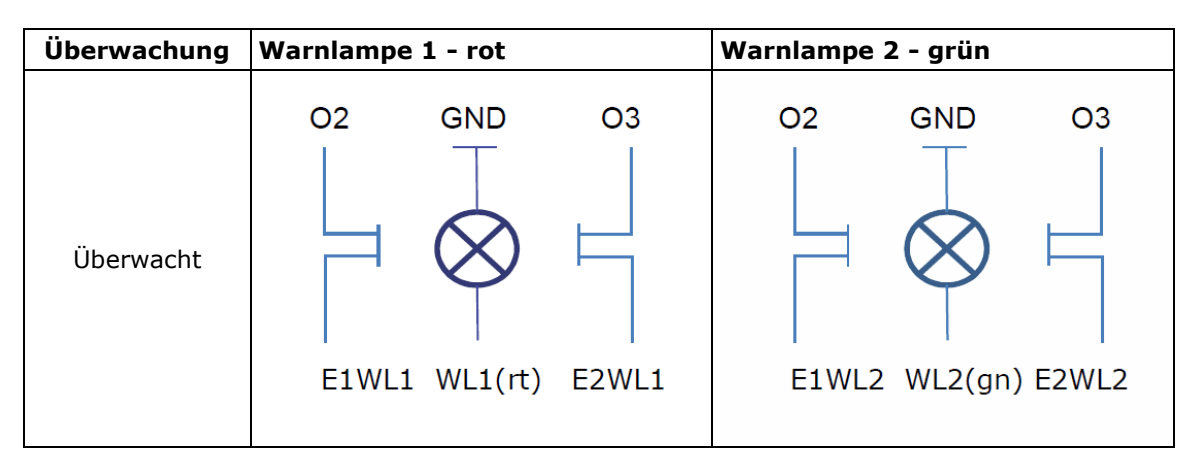

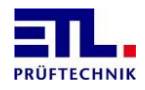

| Überwachung     | Warnlampe 1 - rot | Warnlampe 2 - grün |
|-----------------|-------------------|--------------------|
| Nicht überwacht | GND O4            | GND O4             |

#### 7.4.1 Stecker mit Kabel

Es sind Stecker mit konfektionierten Kabeln mit offenem Ende unter dern Artikelnummern 210967 (3 m) und 210966 (10 m) erhältlich. Die Knickschutzhülle ist gelb.

| Pin | Bezeichnung | Adernfarbe |
|-----|-------------|------------|
| 1   | WL1(rt)     | Weiß       |
| 2   | E1WL1       | Braun      |
| 3   | E2WL2       | Grün       |
| 4   | 04          | Gelb       |
| 5   | E2WL1       | Grau       |
| 6   | WL2(gn)     | Rosa       |
| 7   | E1WL2       | Blau       |
| 8   | GND         | Rot        |
| 9   | 03          | Schwarz    |
| 10  | 02          | Violett    |

#### 7.5 Buchse Sicherheitskreis

Der Anschluß des Sicherheitskreises ist eine 10polige LEMO PKG.M1.0NL.LN Buchse mit einer Kodierung von 0° und einer schwarzen Kennzeichung.

| PIN | Bezeichnung | Erläuterung                       |  |
|-----|-------------|-----------------------------------|--|
| 1   | 01          | Ausgang 1                         |  |
| 2   | 02          | Ausgang 2                         |  |
| 3   | 03          | Ausgang 3                         |  |
| 4   | E4          | Eingang 4                         |  |
| 5   | E5          | Eingang 5                         |  |
| 6   | E6          | Eingang 6                         |  |
| 7   | E7          | Eingang 7                         |  |
| 8   | E8          | Eingang 8                         |  |
| 9   | Vcc         | Versorgung, 24 V max. 0,5 A, PPTC |  |
| 10  | GND         | Masse                             |  |

Über die Beschaltung kann der Sicherheitskreis in verschiedenen Konfigurationen verwendet werden. Die Konfigurationen decken entsprechende Anwendungsfälle am Prüfstand ab.

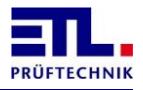

#### 7.5.1 Stecker mit Kabel

Es sind Stecker mit konfektionierten Kabeln mit offenem Ende unter dern Artikelnummern 210965 (3 m) und 210957 (10 m) erhältlich. Die Knickschutzhülle ist schwarz.

| Pin | Bezeichnung | Adernfarbe |
|-----|-------------|------------|
| 1   | 01          | Weiß       |
| 2   | 02          | Braun      |
| 3   | 03          | Grün       |
| 4   | E4          | Gelb       |
| 5   | E5          | Grau       |
| 6   | E6          | Rosa       |
| 7   | E7          | Blau       |
| 8   | E8          | Rot        |
| 9   | Vcc         | Schwarz    |
| 10  | GND         | Violett    |

#### 7.5.2 Konfiguration 0: keine Verbindung

Anschlußschema

- **01** O
- 03 0
- **E4** O
- **.E5** O
- **E6** O
- **E7** O
- .**E8** O

Diese Konfiguration wird erkannt, wenn kein Stecker eingesteckt ist.

Diese Konfiguration führt immer zu einem FAIL SAFE.

#### 7.5.3 Konfiguration 1: Zweihand

Anschlußschema

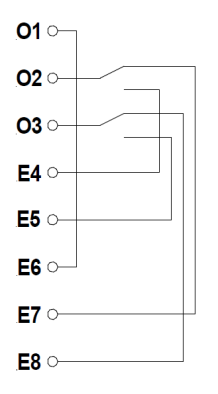

Beim Einschalten darf die Zweihandbedienung nicht betätigt sein.

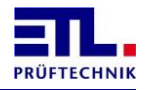

Es erfolgt eine Gleichzeitigkeitsüberwachung mit 0,5 s. Wird die Gleichzeitigkeit verletzt, so werden die Freigabestromkreise nicht geschlossen und es wird auf eine korrekte Schaltfolge (also Einhalten der Gleichzeitigkeit) gewartet.

#### Inbetriebnahme

Die gewünschte Konfiguration wird von ETL DataView 3 angezeigt.

Bei Betätigung nur eines Schalters oder Verletzung der Gleichzeitigkeit dürfen die Freigabestromkreise nicht schließen.

Wartung

Die Wartungsarbeiten sind halbjährlich durchzuführen.

Das Gerät ist auszuschalten. Der Stecker für den Sicherheitskreis ist abzuziehen. Das Gerät ist einzuschalten. Es muss die Konfiguration 0 (kein Stecker gesteckt) erkannt werden.

Bei aufgestecktem Stecker für die Konfiguration ist bei geschlossenen Freigabestromkreisen ein Pfad im Sicherheitskreis zu öffnen. Die Freigabestromkreise müssen öffnen. Wird der Pfad wieder geschlossen, dürfen die Freigabestromkreise nicht mehr schließen.

Die Prüfung ist mit dem anderen Sicherheitskreis zu wiederholen.

Es muss eine Prüfung auf korrekte Funktion erfolgen.

Die angeschlossenen Sicherheitselemente sind auf mechanische Beschädigung und einwandfreie Funktion zu prüfen und ggf. zu ersetzen.

#### 7.5.4 Konfiguration 2: Schutztür/Prüfkäfig mit 2 Schließern

Anschlußschema

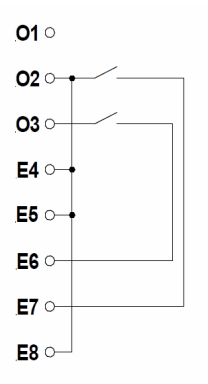

Die Schalterstellung enspricht der geöffneten Tür.

Beim Einschalten ist die Schutztür offen bzw. es wird auf eine geöffnete Schutztür gewartet.

Beim Einschalten dürfen die Schalterstellungen nicht ungleich sein.

Es erfolgt eine Gleichzeitigkeitsüberwachung mit 2,5 s. Wird die Gleichzeitigkeit verletzt, so werden die Freigabestromkreise nicht geschlossen und es wird auf eine korrekte Schaltfolge (also Einhalten der Gleichzeitigkeit) gewartet.

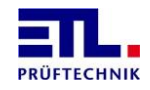

Die gewünschte Konfiguration wird von ETL DataView 3 angezeigt.

Bei einer geschlossenen Schutztür dürfen beim Einschalten die Freigabestromkreise nicht schließen.

Bei Betätigung nur eines Schalters oder Verletzung der Gleichzeitigkeit dürfen die Freigabestromkreise nicht schließen.

Wartung

Die Wartungsarbeiten sind halbjährlich durchzuführen.

Das Gerät ist auszuschalten. Der Stecker für den Sicherheitskreis ist abzuziehen. Das Gerät ist einzuschalten. Es muss die Konfiguration 0 (kein Stecker gesteckt) erkannt werden.

Bei aufgestecktem Stecker für die Konfiguration ist bei geschlossenen Freigabestromkreisen ein Pfad im Sicherheitskreis zu öffnen. Die Freigabestromkreise müssen öffnen. Wird der Pfad wieder geschlossen, dürfen die Freigabestromkreise nicht mehr schließen.

Die Prüfung ist mit dem anderen Sicherheitskreis zu wiederholen.

Es muss eine Prüfung auf korrekte Funktion erfolgen.

Die angeschlossenen Sicherheitselemente sind auf mechanische Beschädigung und einwandfreie Funktion zu prüfen und ggf. zu ersetzen.

#### **7.5.5 Konfiguration 3: Schutztür/Prüfkäfig mit antivalenten Kontakten** Anschlußschema

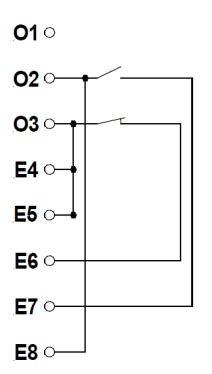

Die Schalterstellung enspricht der geöffneten Tür.

Beim Einschalten ist die Schutztür offen bzw. es wird auf eine geöffnete Schutztür gewartet.

Beim Einschalten dürfen die Schalterstellungen nicht ungleich sein.

Es erfolgt eine Gleichzeitigkeitsüberwachung mit 2,5 s. Wird die Gleichzeitigkeit verletzt, so werden die Freigabestromkreise nicht geschlossen und es wird auf eine korrekte Schaltfolge (also Einhalten der Gleichzeitigkeit) gewartet.

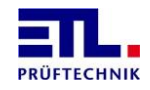

Die gewünschte Konfiguration wird von ETL DataView 3 angezeigt.

Bei einer geschlossenen Schutztür dürfen beim Einschalten die Freigabestromkreise nicht schließen.

Bei Betätigung nur eines Schalters oder Verletzung der Gleichzeitigkeit dürfen die Freigabestromkreise nicht schließen.

Wartung

Die Wartungsarbeiten sind halbjährlich durchzuführen.

Das Gerät ist auszuschalten. Der Stecker für den Sicherheitskreis ist abzuziehen. Das Gerät ist einzuschalten. Es muss die Konfiguration 0 (kein Stecker gesteckt) erkannt werden.

Bei aufgestecktem Stecker für die Konfiguration ist bei geschlossenen Freigabestromkreisen ein Pfad im Sicherheitskreis zu öffnen. Die Freigabestromkreise müssen öffnen. Wird der Pfad wieder geschlossen, dürfen die Freigabestromkreise nicht mehr schließen.

Die Prüfung ist mit dem anderen Sicherheitskreis zu wiederholen.

Es muss eine Prüfung auf korrekte Funktion erfolgen.

Die angeschlossenen Sicherheitselemente sind auf mechanische Beschädigung und einwandfreie Funktion zu prüfen und ggf. zu ersetzen.

#### 7.5.6 Konfiguration 4: Schutztür Automatisierungslösung

Anschlußschema

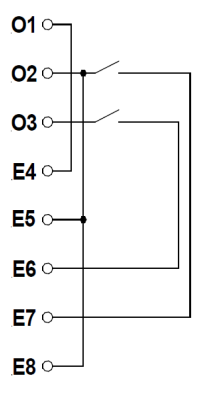

Die Schalterstellung enspricht der geöffneten Tür.

Beim Einschalten können die beiden Schalter geschlossen sein.

Beim Einschalten dürfen die Schalterstellungen nicht ungleich sein.

Es erfolgt eine Gleichzeitigkeitsüberwachung mit 2,5 s. Wird die Gleichzeitigkeit verletzt, so werden die Freigabestromkreise nicht geschlossen und es wird auf eine korrekte Schaltfolge (also Einhalten der Gleichzeitigkeit) gewartet.

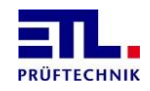

Die gewünschte Konfiguration wird von ETL DataView 3 angezeigt.

Bei einer geschlossenen Schutztür schließen bereits beim Einschalten die Freigabestromkreise.

Bei Betätigung nur eines Schalters oder Verletzung der Gleichzeitigkeit dürfen die Freigabestromkreise nicht schließen.

Wartung

Die Wartungsarbeiten sind halbjährlich durchzuführen.

Das Gerät ist auszuschalten. Der Stecker für den Sicherheitskreis ist abzuziehen. Das Gerät ist einzuschalten. Es muss die Konfiguration 0 (kein Stecker gesteckt) erkannt werden.

Bei aufgestecktem Stecker für die Konfiguration ist bei geschlossenen Freigabestromkreisen ein Pfad im Sicherheitskreis zu öffnen. Die Freigabestromkreise müssen öffnen. Wird der Pfad wieder geschlossen, dürfen die Freigabestromkreise nicht mehr schließen.

Die Prüfung ist mit dem anderen Sicherheitskreis zu wiederholen.

Es muss eine Prüfung auf korrekte Funktion erfolgen.

Das Öffnen und Schließen des Sicherheitskreises muss dadurch erfolgen, dass die Schutztür einmal vollständig geöffnet (Freigabestromkreise offen) und geschlossen wird (Freigabestromkreise geschlossen).

Die angeschlossenen Sicherheitselemente sind auf mechanische Beschädigung und einwandfreie Funktion zu prüfen und ggf. zu ersetzen.

#### 7.5.7 Konfiguration 5: Prüfen mit Prüfpistole

Anschlußschema

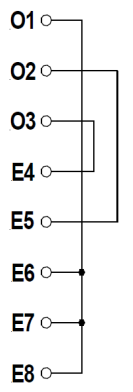

Das Öffnen und Schließen des Sicherheitskreises erfolgt entweder über die Taste LOCK an der Front des **ATS 400**, über die entsprechende Schaltfläche in **ETL DataView 3** oder über die entsprechenden Befehle aus der Kundenanwendung heraus.

Nach dem Öffnen des Sicherheitskreises kann erst nach einer Pause von mindestens 0,5 s der Sicherheitskreis wieder geschlossen werden.

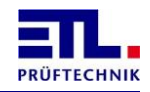

Die gewünschte Konfiguration wird von ETL DataView 3 angezeigt.

## Wartung

Die Wartungsarbeiten sind halbjährlich durchzuführen.

Das Gerät ist auszuschalten. Der Stecker für den Sicherheitskreis ist abzuziehen. Das Gerät ist einzuschalten. Es muss die Konfiguration 0 (kein Stecker gesteckt) erkannt werden.

Bei aufgestecktem Stecker für die Konfiguration ist bei geschlossenen Freigabestromkreisen ein Pfad im Sicherheitskreis zu öffnen. Die Freigabestromkreise müssen öffnen. Wird der Pfad wieder geschlossen, dürfen die Freigabestromkreise nicht mehr schließen.

Die Prüfung ist mit dem anderen Sicherheitskreis zu wiederholen.

Es muss eine Prüfung auf korrekte Funktion erfolgen.

Die angeschlossenen Sicherheitselemente sind auf mechanische Beschädigung und einwandfreie Funktion zu prüfen und ggf. zu ersetzen.

#### 7.5.8 Konfiguration 6: Intelligenter Schalter

Anschlußschema

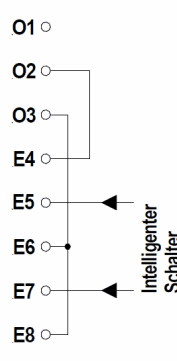

Die Querschlussüberwachung E5-E7 wird vom Intelligenten Schalter übernommen. Austastimpulse bis 1ms Dauer werden herausgefiltert (1ms-Filter).

Die Eingänge E5 und E7 müssen immer denselben Pegel haben.

Der intelligente Schalter sollte über die 24V-Spannungsversorgung auf dem Konfigurationsstecker versorgt werden.

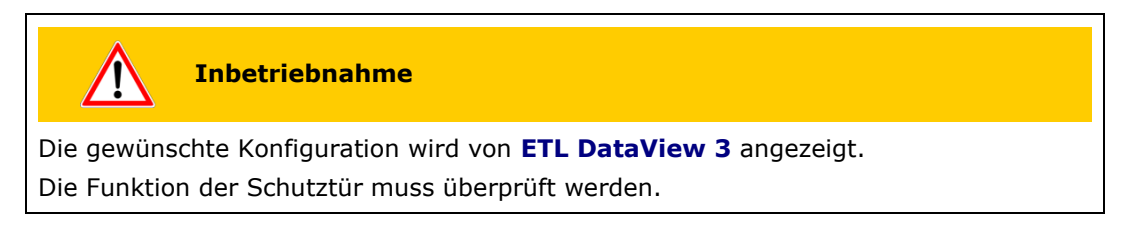

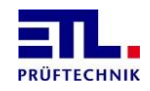

Wartung

Die Wartungsarbeiten sind halbjährlich durchzuführen.

Das Gerät ist auszuschalten. Der Stecker für den Sicherheitskreis ist abzuziehen. Das Gerät ist einzuschalten. Es muss die Konfiguration 0 (kein Stecker gesteckt) erkannt werden.

Bei aufgestecktem Stecker für die Konfiguration ist bei geschlossenen Freigabestromkreisen ein Pfad im Sicherheitskreis zu öffnen. Die Freigabestromkreise müssen öffnen. Wird der Pfad wieder geschlossen, dürfen die Freigabestromkreise nicht mehr schließen.

Die Prüfung ist mit dem anderen Sicherheitskreis zu wiederholen.

Es muss eine Prüfung auf korrekte Funktion erfolgen.

Die angeschlossenen Sicherheitselemente sind auf mechanische Beschädigung und einwandfreie Funktion zu prüfen und ggf. zu ersetzen.

#### 7.5.9 Konfiguration 7: Schutztür mit Zuhaltung und 2 Schließer

Anschlußschema

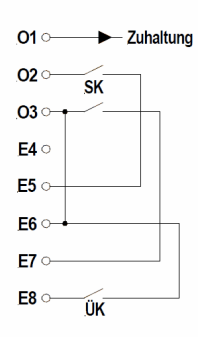

Die Schalterstellung enspricht der geöffneten Tür.

Beim Einschalten ist die Schutztür offen bzw. es wird auf eine geöffnete Schutztür gewartet.

Die Freigabe der Zuhaltung erfolgt über den Ausgang O1. Der Ausgang O1 kann max. 20mA treiben!

Unterstützt werden Zuhaltungen die unbestromt zuhalten und bestromt öffnen.

| Â                                                                                                    | Inbetriebnahme                        |
|----------------------------------------------------------------------------------------------------|---------------------------------------|
| Die gewünschte Konfiguration wird von <b>ETL DataView 3</b> angezeigt.<br>Die Funktion der Schutztür muss überprüft werden. |                                       |
|                                                                                                    | · · · · · · · · · · · · · · · · · · · |

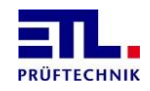

Wartung

Die Wartungsarbeiten sind halbjährlich durchzuführen.

Das Gerät ist auszuschalten. Der Stecker für den Sicherheitskreis ist abzuziehen. Das Gerät ist einzuschalten. Es muss die Konfiguration 0 (kein Stecker gesteckt) erkannt werden.

Bei aufgestecktem Stecker für die Konfiguration ist bei geschlossenen Freigabestromkreisen ein Pfad im Sicherheitskreis zu öffnen. Die Freigabestromkreise müssen öffnen. Wird der Pfad wieder geschlossen, dürfen die Freigabestromkreise nicht mehr schließen.

Die Prüfung ist mit dem anderen Sicherheitskreis zu wiederholen.

Bei ausgestecktem Konfigurationsstecker darf zwischen den Pins E7 und E8 kein Kurzschluss bestehen (Messung über Multimeter).

Es muss eine Prüfung auf korrekte Funktion erfolgen.

Die angeschlossenen Sicherheitselemente sind auf mechanische Beschädigung und einwandfreie Funktion zu prüfen und ggf. zu ersetzen.

#### 7.5.10 Konfiguration 8: Schutztür mit Zuhaltung, Potentialfreie antivalente Kontakte

Anschlußschema

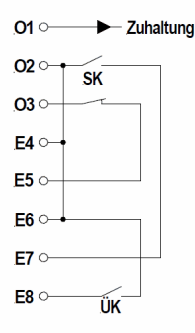

Die Schalterstellung enspricht der geöffneten Tür.

Beim Einschalten ist die Schutztür offen bzw. es wird auf eine geöffnete Schutztür gewartet.

Die Freigabe der Zuhaltung erfolgt über den Ausgang O1. Der Ausgang O1 kann max. 20mA treiben!

Unterstützt werden Zuhaltungen die unbestromt zuhalten und bestromt öffnen.

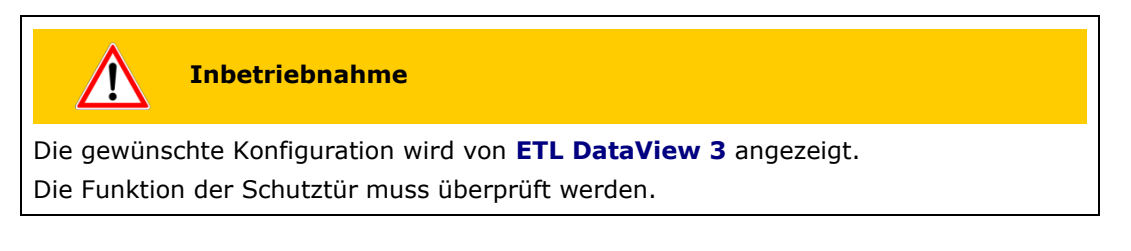

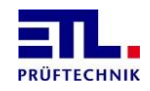

WartungDie Wartungsarbeiten sind halbjährlich durchzuführen.Das Gerät ist auszuschalten. Der Stecker für den Sicherheitskreis ist abzuziehen. DasGerät ist einzuschalten. Es muss die Konfiguration 0 (kein Stecker gesteckt) erkannt<br/>werden.Bei aufgestecktem Stecker für die Konfiguration ist bei geschlossenen<br/>Freigabestromkreisen ein Pfad im Sicherheitskreis zu öffnen. Die Freigabestromkreise<br/>müssen öffnen. Wird der Pfad wieder geschlossen, dürfen die Freigabestromkreise<br/>nicht mehr schließen.Die Prüfung ist mit dem anderen Sicherheitskreis zu wiederholen.Bei ausgestecktem Konfigurationsstecker darf zwischen den Pins E7 und E8 kein<br/>Kurzschluss bestehen (Messung über Multimeter).Es muss eine Prüfung auf korrekte Funktion erfolgen.Die angeschlossenen Sicherheitselemente sind auf mechanische Beschädigung und<br/>einwandfreie Funktion zu prüfen und ggf. zu ersetzen.

## 7.5.11 Konfiguration 9: Schutztür mit Zuhaltung OSSDs

Anschlußschema

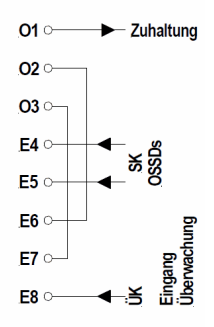

Die Querschlussüberwachung E4-E5 wird vom Intelligenten Schalter übernommen. Austastimpulse bis 1ms Dauer werden herausgefiltert (1ms-Filter).

Die Eingänge E4 und E5 müssen immer denselben Pegel haben.

Der intelligente Schalter sollte über die 24V-Spannungsversorgung auf dem Konfigurationsstecker versorgt werden.

Die Plausibilität der Signale SK und ÜK zueinander wird überwacht, damit wird ein Querschluss E5-E8 und/oder E4-E8 als Fehler erkannt.

Die Freigabe der Zuhaltung erfolgt über den Ausgang O1. Der Ausgang O1 kann max. 20mA treiben!

Unterstützt werden Zuhaltungen die unbestromt zuhalten und bestromt öffnen.

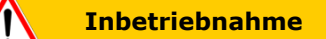

Die gewünschte Konfiguration wird von **ETL DataView 3** angezeigt. Die Funktion der Schutztür muss überprüft werden.

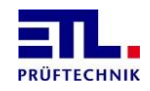

Wartung

Die Wartungsarbeiten sind halbjährlich durchzuführen.

Das Gerät ist auszuschalten. Der Stecker für den Sicherheitskreis ist abzuziehen. Das Gerät ist einzuschalten. Es muss die Konfiguration 0 (kein Stecker gesteckt) erkannt werden.

Bei aufgestecktem Stecker für die Konfiguration ist bei geschlossenen Freigabestromkreisen ein Pfad im Sicherheitskreis zu öffnen. Die Freigabestromkreise müssen öffnen. Wird der Pfad wieder geschlossen, dürfen die Freigabestromkreise nicht mehr schließen.

Die Prüfung ist mit dem anderen Sicherheitskreis zu wiederholen.

Bei ausgestecktem Konfigurationsstecker darf zwischen den Pins E7 und E8 kein Kurzschluss bestehen (Messung über Multimeter).

Es muss eine Prüfung auf korrekte Funktion erfolgen.

Die angeschlossenen Sicherheitselemente sind auf mechanische Beschädigung und einwandfreie Funktion zu prüfen und ggf. zu ersetzen.

#### 7.6 LED SAFETY CIRCUIT

Diese LED an der Front zeigt an, ob die Freigabestromkreise offen oder geschlossen ist.

Diese LED blinkt, wenn sich der Sicherheitskreis im sicheren Zustand (FAIL SAFE) befindet.

#### 7.7 Meldung in ETL DataView 3

Geht der Sicherheitskreis in den sicheren Zustand (FAIL SAFE), wird dies in der Statusleiste angezeigt.

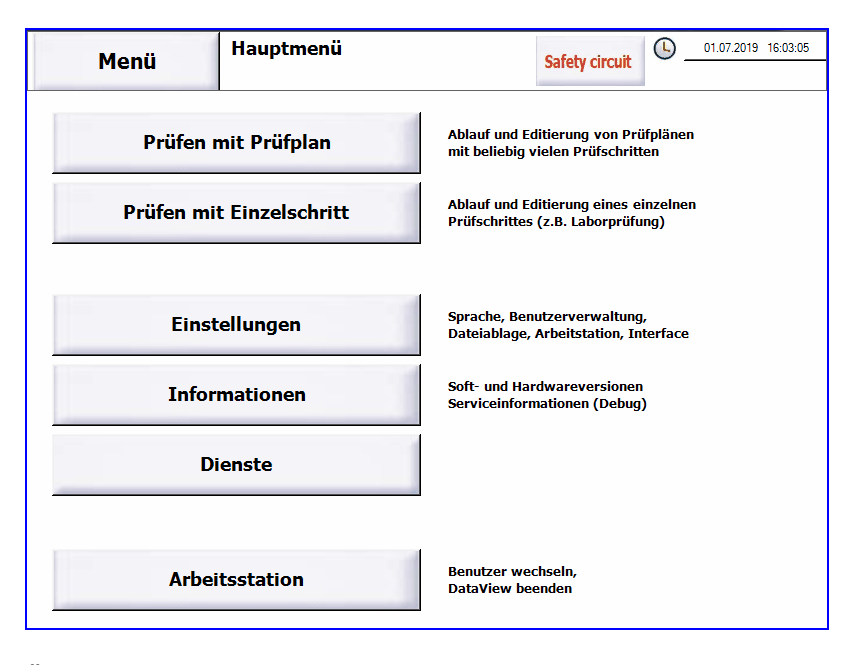

Über die angezeigte Schaltfläche **Safety** circuit gelangt man direkt in die Statusanzeige für den Sicherheitskreis.

#### 7.8 Status in ETL DataView 3

Hierzu muss aus dem Hauptmenü über **Dienste** -> **Sicherheitskreis** der entsprechende Dialog angezeigt werden.

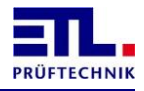

Diese Anzeige besteht aus mehreren Registerblättern, die verschiedene Anzeigen beinhalten.

## 7.8.1 Registerblatt Status SHK

| Menü                                                                                                    | Dienste<br>Sicherheitskreis                                                          | 01.07.2019 16:13:37 |
|----------------------------------------------------------------------------------------------------|--------------------------------------------------------------------------------------|---------------------|
| Status SHK Detai                                                                                           | l 1 Detail 2 Detail 3 Debug                                                          |                     |
| Zustand                                                                                                    | 0x40 64                                                                              |                     |
| Konfiguration                                                                                              | 2                                                                                    |                     |
| FAIL SAFE                                                                                                  |                                                                                      |                     |
| Fehler textinfo                                                                                            |                                                                                      |                     |
| Kein Fehler                                                                                                |                                                                                      | A                   |
| ?: für mehr Fehlerdetails<br>Reset SHK: Neue Initialis<br>Menü: Zurück zu Hauptn<br>Zurück: Zurück zu Menü | diese Schaltfläche betätigen.<br>ierung des Sicherheitskreises.<br>nenü.<br>Dienste. | *                   |
| Reset SHK                                                                                                  | ]                                                                                    | ?                   |
|                                                                                                    |                                                                                      | Zurück              |

| Flement                         | Beschreibung                                                                                                    |
|---------------------------------|----------------------------------------------------------------------------------------------------|
| Zustand                         | Nummer des Zustands der Firmware auf<br>der Sicherheitskreisplatine in                                                                                               |
| Konfiguration                   | Erkannte Konfiguration am<br>Sicherheitskreisstecker.                                                                                                    |
| FAIL SAFE                       | Gibt an, ob ein FAIL SAFE vorliegt.                                                                                                    |
| SHK manuell betätigt (offen/zu) | In Konfiguration 5 können Sie den<br>Sicherheitskreis manuell öffnen und<br>schließen.<br>Dieses Kontrollkästchen wird in anderen<br>Konfigurationen nicht angezeigt |
| Fehler textinfo                 | Kurzbeschreibung des Fehlers und<br>Erklärung zu den Schaltflächen.                                                                                                  |
| Reset SHK                       | Mit der Schaltfläche wird die<br>Sicherheitskreisplatine zurückgesetzt und<br>kann die Konfiguration neu erkennen.                                                   |
| ?                               | Mit der Schaltfläche wird ein<br>Anzeigefenster geöffnet mit einem<br>erweiterten Text zu dem Fehler.                                                                |

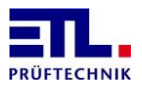

## 7.8.2 Registerblatt Detail 1

| Menü                                        | Dienste<br>Sicherheitskreis |   |                   | <b>(</b> | 01.07.2019 16:25:36 |  |  |  |  |  |  |  |  |
|---------------------------------------------|-----------------------------|---|-------------------|----------|---------------------|--|--|--|--|--|--|--|--|
| Status SHK Detail 1 Detail 2 Detail 3 Debug |                             |   |                   |          |                     |  |  |  |  |  |  |  |  |
| Zustand                                     | 0x40 64                     | ? | Fehler            |          |                     |  |  |  |  |  |  |  |  |
| Konfiguration                               | 2                           |   | □ Boot timeout    |          |                     |  |  |  |  |  |  |  |  |
| 🗆 Sicherheitsrelais 1                       |                             |   | 🗆 SHK data timeou | ıt       |                     |  |  |  |  |  |  |  |  |
| 🗆 Sicherheitsrelais 2                       |                             |   | 🗆 CAN data timeou | ıt       |                     |  |  |  |  |  |  |  |  |
| 🗆 Sicherheitsrelais Sla                     | ve 1                        |   | FAIL SAFE         |          |                     |  |  |  |  |  |  |  |  |
| 🗆 Sicherheitsrelais Sla                     | ve 2                        |   | Boot Error        |          |                     |  |  |  |  |  |  |  |  |
|                                             |                             |   |                   |          |                     |  |  |  |  |  |  |  |  |
| Zustand                                     | Normal                      |   |                   |          |                     |  |  |  |  |  |  |  |  |
|                                             |                             |   |                   |          |                     |  |  |  |  |  |  |  |  |
|                                             |                             |   |                   |          |                     |  |  |  |  |  |  |  |  |
|                                             |                             |   |                   |          | Zurück              |  |  |  |  |  |  |  |  |

| Element                   | Beschreibung                                 |
|---------------------------|----------------------------------------------|
| Zustand                   | Nummer des Zustands der Firmware auf         |
|                           | der Sicherheitskreisplatine in               |
|                           | hexedazimaler und dezimaler Darstellung.     |
| ?                         | Mit der Schaltfläche wird ein                |
|                           | Anzeigefenster geöffnet mit einem            |
|                           | erweiterten Text zu dem Fehler.              |
| Konfiguration             | Erkannte Konfiguration am                    |
|                           | Sicherheitskreisstecker.                     |
| Sicherheitsrelais 1       | Gibt an, ob das erste Sicherheitsrelais im   |
|                           | Freigabestromkreis eingeschaltet ist.        |
| Sicherheitsrelais 2       | Gibt an, ob das zweite Sicherheitsrelais im  |
|                           | Freigabestromkreis eingeschaltet ist.        |
| Sicherheitsrelais Slave 1 | Gibt an, ob das erste Sicherheitsrelais auf  |
|                           | der Zusatzplatine im Freigabestromkreis      |
|                           | eingeschaltet ist.                           |
| Sicherheitsrelais Slave 2 | Gibt an, ob das zweite Sicherheitsrelais     |
|                           | auf der Zusatzplatine im                     |
|                           | Freigabestromkreis eingeschaltet ist.        |
| Zustand                   | Text des Zustands der Firmware auf dem       |
| -                         | Baseboard.                                   |
| Boot timeout              | Gibt an, ob nach dem Einschalten der         |
|                           | Sicherheitskreisplatine nach einer           |
|                           | vorgegebenen Zeit keine Daten                |
|                           | empfangen werden.                            |
| SHK data timeout          | Gibt an, ob wahrend des laufenden            |
|                           | Betriebs keine Daten menr von der            |
|                           | Sicherheitskreisplatine empfängen            |
| CAN data time a sut       | Werden.                                      |
| CAN data timeout          | GIDT an, ob keine Daten über den CAN-        |
|                           | Dus emprangen werden.                        |
| FAIL SAFE                 | Gibt, ob sich die Sicherheitskreisplatine im |
|                           | ZUSTANG FAIL SAFE befindet.                  |

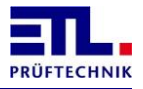

| Element    | Beschreibung                            |  |  |  |  |  |  |
|------------|-----------------------------------------|--|--|--|--|--|--|
| Boot error | Die Sicherheitskreisplatine kann auch   |  |  |  |  |  |  |
|            | nach einem mehrmaligen Reset nicht in   |  |  |  |  |  |  |
|            | einen normalen Zustand gebracht werden. |  |  |  |  |  |  |

## 7.8.3 Registerblatt Detail 2

| Menü                  | Dienste<br>Sicherheitskreis |                         | <u>(</u> | 01.07.2019 16:38:49 |
|-----------------------|-----------------------------|-------------------------|----------|---------------------|
| Status SHK Detai      | il 1 Detail 2 Deta          | il 3 Debug              |          |                     |
| 🗆 Sicherheitsrelais 1 | L                           | ⊠ Ablauf OK             |          |                     |
| 🗆 Sicherheitsrelais 2 | 2                           | □ Verriegelung offen/zu |          |                     |
| 🗆 Sicherheitsrelais S | Slave 1                     |                         |          |                     |
| 🗆 Sicherheitsrelais S | Slave 2                     |                         |          |                     |
| 🗆 Warnlampe 1 rt      |                             |                         |          |                     |
| 🗷 Warnlampe 2 gr      |                             |                         |          |                     |
| □ Warnlampe 1 rt s    | icher                       |                         |          |                     |
| □ Warnlampe 2 gr s    | sicher                      |                         |          |                     |
| 🖻 Konf. Warnlampe     | abgeschlossen               |                         |          |                     |
|                       |                             |                         |          |                     |
|                       |                             |                         |          | Zurück              |

| Element                       | Beschreibung                                |
|-------------------------------|---------------------------------------------|
| Sicherheitsrelais 1           | Gibt an, ob das erste Sicherheitsrelais im  |
|                               | Freigabestromkreis eingeschaltet ist.       |
| Sicherheitsrelais 2           | Gibt an, ob das zweite Sicherheitsrelais im |
|                               | Freigabestromkreis eingeschaltet ist.       |
| Sicherheitsrelais Slave 1     | Gibt an, ob das erste Sicherheitsrelais auf |
|                               | der Zusatzplatine im Freigabestromkreis     |
|                               | eingeschaltet ist.                          |
| Sicherheitsrelais Slave 2     | Gibt an, ob das zweite Sicherheitsrelais    |
|                               | auf der Zusatzplatine im                    |
|                               | Freigabestromkreis eingeschaltet ist.       |
| Warnlampe 1 rt                | Gibt an, dass die Warnlampe 1 (rt)          |
|                               | eingeschaltet wurde.                        |
| Warnlampe 2 gr                | Gibt an, dass dieWarnlampe 2 (gn)           |
|                               | eingeschaltet wurde.                        |
| Warnlampe 1 rt sicher         | Gibt an, dass die Warnlampe 1 (rt)          |
|                               | eingeschaltet wurde und überwacht wird.     |
| Warnlampe 2 gr sicher         | Gibt an, dass die Warnlampe 2 (gn)          |
|                               | eingeschaltet wurde und überwacht wird.     |
| Konf. Warnlampe abgeschlossen | Gibt an, dass die Konfiguration der         |
|                               | Warnlampen abgeschlossen ist.               |
| Ablauf OK                     | Der Ablauf beim Öffnen und Schließen des    |
|                               | Sicherheitskreises ist in Ordnung.          |
| Verriegelung offen/zu         | Gibt an, ob die Zuhaltung bestromt wird.    |

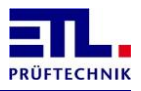

## 7.8.4 Registerblatt Detail 3

| Menü              | <b>Dienste</b><br>Sicherheitskreis |                     | 01.07.2019 16:46:45 |
|-------------------|------------------------------------|---------------------|---------------------|
| Status SHK Detai  | il 1 Detail 2 Det                  | ail 3 Debug         |                     |
| Daten von SHK     |                                    | Daten an SHK        |                     |
| Version           | 1 5                                | □ SHK manuell bet   | ätigt (offen/zu)    |
| 🗆 Slave vorhanden |                                    | 🗆 Verriegelung öffr | nen                 |
|                   |                                    | □ Warnlampe blink   | en                  |
|                   |                                    |                     |                     |
|                   |                                    | Version Baseboa     | rd                  |
|                   |                                    | Version BB400       | 13006               |
|                   |                                    | HW ID               | 2                   |
|                   |                                    |                     |                     |
|                   |                                    |                     |                     |
|                   |                                    |                     | Zurück              |

| Element                         | Beschreibung                         |
|---------------------------------|--------------------------------------|
| Version                         | Versionsnummer der Firmware der      |
|                                 | Sicherheitskreisplatine.             |
| Slave vorhanden                 | Die Zusatzplatine für einen zweiten  |
|                                 | Freigabestromkreis ist vorhanden.    |
| SHK manuell betätigt (offen/zu) | Gibt an, ob die Freigabestromkreise  |
|                                 | manuell geschlossen wurden.          |
| Verriegelung öffnen             | Gibt an, dass die Zuhaltung bestromt |
|                                 | werden soll.                         |
| Warnlampe blinken               | Gibt an, dass die Warnlampe 1 (rt)   |
|                                 | blinken soll.                        |
| Version BB400                   | Versionsnummer der Firmware auf dem  |
|                                 | Baseboard.                           |
| HW ID                           | Versionsnumer der Hardware des       |
|                                 | Baseboards.                          |

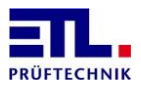

#### 7.8.5 Registerblatt Debug

| Menü                  | Dienste<br>Sicherheitskreis |                         | <b>(</b> | 01.07.2019 16:57:02 |
|-----------------------|-----------------------------|-------------------------|----------|---------------------|
| Status SHK Detai      | il 1 Detail 2 Detai         | 3 Debug                 |          |                     |
| Bedingung             |                             | Daten an SHKBB400       |          |                     |
| 🗆 Boot timeout        |                             | □ SHK geschlossen       |          |                     |
| 🗷 Restart SHK         |                             | 🗵 Debugdaten senden     |          |                     |
| ☑ Daten von SHK       |                             | 🗆 Verriegelung geöffnet |          |                     |
| □ SHK data timeout    |                             | □ Resetrelais ein       |          |                     |
| □ CAN data timeout    |                             | 🗆 Warnlampe blinken     |          |                     |
| 🗆 Fehler bei Zweihand | ł                           |                         |          |                     |
| Reset gestartet       |                             |                         |          |                     |
| 🗷 Reset durchgeführt  |                             |                         |          |                     |
| 🗆 Boot überschritten  |                             |                         |          |                     |
|                       |                             |                         |          |                     |
|                       |                             |                         |          | Zurück              |

| Element               | Beschreibung                               |
|-----------------------|--------------------------------------------|
| Boot timeout          | Es werden nach dem Einschalten der         |
|                       | Sicherheitskreisplatine nach einer         |
|                       | vorgegebenen Zeit keine Daten              |
|                       | empfangen.                                 |
| Restart SHK           | Es wurde das Kommando zum Reset der        |
|                       | Sicherheitskreisplatine empfangen.         |
| Daten von SHK         | Es werden Daten von der                    |
|                       | Sicherheitskreisplatine empfangen.         |
| SHK data timeout      | Es werden keine Daten mehr von der         |
|                       | Sicherheitskreisplatine empfangen.         |
| CAN data timeout      | Es werden keien Daten mehr über den        |
|                       | CAN-Bus empfangen.                         |
| Fehler bei Zweihand   | Bei der Konfiguration 1 trat ein durch den |
|                       | Bediener hervorgerufener Fehler auf.       |
| Reset gestartet       | Nach dem Empfang des Resetkommandos        |
|                       | wurde ein Reset gestartet.                 |
| Reset durchgeführt    | Die Sicherheitskreisplatine wurde aus-     |
|                       | und wieder eingeschaltet.                  |
| Boot überschritten    | Die Sicherheitskreisplatine kann auch      |
|                       | nach einem mehrmaligen Reset nicht in      |
|                       | einen normalen Zustand gebracht werden.    |
| SHK geschlossen       | Der Sicherheitskreis soll geschlossen      |
|                       | werden.                                    |
| Debugdaten senden     | Es sollen Debugdaten gesendet werden.      |
| Verriegelung geöffnet | Es soll die Verriegelung geöffent werden.  |
| Resetrelais ein       | Es soll ein Reset der                      |
|                       | Sicherheitskreisplatine durchgeführt       |
|                       | werden.                                    |
| Warnlampe blinken     | Es soll die Warnlampe 1 (rt) blinken.      |

#### 7.9 Zubehör

Damit eine bestehende Anlage, die für den alten SHK ausgeführt ist, an den SHK-NG angeschlossen werden kann gibt es verschiedene Zubehörartikel.

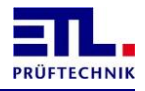

#### 7.9.1 Zubehör für Konfiguration 1

Dieses Zubehör wird benötigt, wenn ein Prüfkäfig oder eine Zweihandbedienung verwendet wird. Die Artikelnummer ist 210651.

#### 7.9.2 Zubehör für Konfiguration 4

Dieses Zubehör wird benötigt, wenn eine Schutztür in einer Automatisierungslösung verwendet wird. Die Artikelnummer ist 210652.

#### 7.9.3 Zubehör für Konfiguration 5

Diese Stecker liegen ab Werk als Zubehör dem Gerät bei, siehe auch Kapitel Lieferumfang.

#### 7.9.4 Zubehör für Warnlampenkombination

Dieses Zubehör wird benötigt um eine Warnlampenkombination anzuschließen. Die Artikelnummer ist 210961.

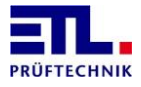

#### 8 Bedienung

Für die Bedienung des **ATS 400** stehen folgende Möglichkeiten zur Verfügung:

- Bedienung über ETL DataView 3. In den Varianten X4, X5, X6 und X8 ist ETL DataView 3 auf dem im Gerät eingebauten Rechner installiert und startet automatisch beim Einschalten des Geräts. Bei der Variante X2 ist ETL DataView 3 optional auf der BegleitCD beigelegt. Die Bedienung von ETL DataView 3 ist in einem separaten Dokument beschrieben. Alle aktuellen Dokumente können sie von Manuals for ATS 400 in German herunterladen.
- Bedienung über eine selbsterstellte Anwendung für Windows XP, Windows Vista, Windows 7, Windows 8, Windows 8.1 bzw. Windows 10. Zur Ansteuerung des Gerätes ist eine .Net Assembly verfügbar. Die Dokumentation der .Net Assembly erfolgt in einem eigenen Dokument. In diesem Fall kann ETL DataView 3 nicht genutzt werden und muss aus dem automatischen Start entfernt werden. Alle aktuellen Dokumente können sie von Driver for .Net assembly herunterladen.
- Bedienung über eine selbsterstellte LabVIEW Anwendung für Windows XP, Windows Vista, Windows 7, Windows 8, Windows 8.1, Windows 10. Zur Ansteuerung des Geräts wird die .Net Assembly verwendet. Die AnbindungsVIs kann LabVIEW selbst erstellen.
- Bedienung über eine selbsterstellte Anwendung Windows XP, Windows Vista, Windows 7, Windows 8, Windows 8.1 bzw. Windows 10. Zur Ansteuerung des Gerätes ist eine Windows API DLL verfügbar. Die Dokumentation der Windows API DLL erfolgt in einem eigenen Dokument. In diesem Fall kann
   ETL DataView 3 nicht genutzt werden und muss aus dem automatischen Start entfernt werden. Alle aktuellen Dokumente können sie von <u>Driver for Windows API DLL</u> herunterladen.
- Bedienung über die serielle Schnittstelle mit einem ASCII-Protokoll. Die Dokumentation des ASCII-Protokolls erfolgt in einem eigenen Dokument. In diesem Fall kann ETL DataView 3 nicht genutzt werden und muss aus dem automatischen Start entfernt werden. Alle aktuellen Dokumente können sie von ASCII protocol description and examples herunterladen.

#### Lizenzierung

Beachten sie die Lizenzierung zur Nutzung des **ATS 400**. Bei den Varianten X4, X5, X6 und X8 ist eine Lizenz zur Nutzung mit **ETL DataView 3** enthalten.

Diese Lizenz berechtigt auch zur Installation auf Büroarbeitsplätzen zur Verwaltung von Prüfplänen.

Für die Variante X2 und für die Fernsteuerung müssen sie pro Prüfplatz eine Lizenz erwerben. Wenden sie sich in diesem Fall an unseren Vertrieb unter <u>sales@etl-prueftechnik.de</u>.

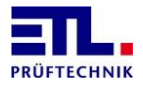

## 9 Anzeige der LED Error

Die Anzeige der LED Error ist abhängig von der Firmwareversion des Geräts.

Geräte bis Version 33407 der IO-CPU blinken, wenn im Gerät der Zustand Übertemperatur erkannt wird. Andere Fehlerzustände werden nicht signalisiert.

Geräte ab Version 33408 der IO-CPU haben verschiedene Blinkcodes mit denen verschiedene Fehlerzustände signalisiert werden können. Treten zur gleichen Zeit mehrere Fehler auf wird nur ein Fehler angezeigt.

#### 9.1 Ablauf des Blinkcodes

Der Blinkcode besteht aus 6 Bit und einer Synchronisation. Ein Bit wird durch ein kurzes Signal oder ein langes Signal dargestellt. Zwischen den Bits erfolgt eine Pause. Nachdem die 6 Bits übertragen wurden erfolgt die Synchronisation mit einem Ende Signal und einer Ende Pause. Nach der Synchronisation wird der Blinkcode neu übertragen. Es werden immer vollständige Blilnkcodes übertragen.

Der Blinkcode wird über 5 verschiedene Signale dargestellt: Kurz ein: Kurzes Signal, Dauer ca. 50 ms, stellt eine logische 0 dar Mittel ein: Langes Signal, Dauer ca. 500 ms, stellt eine logische 1 dar Lang ein: Ende Signal, Dauer ca. 2000 ms, Ende des Codes Kurz aus: Pause, Dauer ca. 1000 ms, nach einem Bit Lang aus: Ende Pause, Dauer ca. 2000 ms, Ende des Codes.

#### 9.2 Bedeutung der Blinkcodes

In den folgenden Darstellungen entsprechen die Diagramme qualitativ dem Ablauf.

#### 9.2.1 Ausfall der Kommunikation mit der LT-CPU

Fehlernummer: 1

| Bitnr. | 5 | 4 | 3 | 2 | 1 | 0 |  |  |
|--------|---|---|---|---|---|---|--|--|
|        |   |   |   |   |   |   |  |  |
| Wert   | 0 | 0 | 0 | 0 | 0 | 1 |  |  |

Wenn nach dem Aus- und Einschalten der Fehler weiterhin besteht, ist einePlatine defekt und das Gerät muss zur Reparatur eingesandt werden.

#### 9.2.2 Ausfall des Wechselrichters

Fehlernummer: 2

| Bitnr. | 5 | 4 | 3 | 2 | 1 | 0 |  |  |
|--------|---|---|---|---|---|---|--|--|
|        |   |   |   |   |   |   |  |  |
| Wert   | 0 | 0 | 0 | 0 | 1 | 0 |  |  |

Tritt vorübergehend auf, wenn der Wechselrichter überlastet wurde. Wenn keine Überlast mehr besteht geht der Fehler nach 10 s wieder weg.

Wenn nach dem Aus- und Einschalten der Fehler weiterhin besteht, ist einePlatine defekt und das Gerät muss zur Reparatur eingesandt werden.

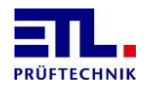

## 9.2.3 Übertemperatur

Fehlernummer: 3

| Bitnr. | 5 | 4 | 3 | 2 | 1 | 0 |  |  |
|--------|---|---|---|---|---|---|--|--|
|        |   |   |   |   |   |   |  |  |
|        |   |   |   |   |   |   |  |  |
| Wert   | 0 | 0 | 0 | 0 | 1 | 1 |  |  |

Übersteigt im Gerät die Temperatur 70° C wird dieser Fehler ausgelöst. Sinkt die Temperatur wieder unter 55 C geht der Fehler wieder weg.

Sorgen sie für eine ausreichend niedrige Umgebungstemperatur.

#### 9.2.4 Ausfall der Kommunikation mit der HMP

Fehlernummer: 4

| Bitnr. | 5 | 4 | 3 | 2 | 1 | 0 |  |  |
|--------|---|---|---|---|---|---|--|--|
|        | Γ |   |   |   |   |   |  |  |
| Wert   | 0 | 0 | 0 | 1 | 0 | 0 |  |  |

Wenn nach dem Aus- und Einschalten der Fehler weiterhin besteht, ist einePlatine defekt und das Gerät muss zur Reparatur eingesandt werden.

#### 9.2.5 Ausfall der Kommunikation mit der MEP Funktion

Fehlernummer: 5

| Bitnr. | 5 | 4     | 3 | 3 | 2 | 1 | 0 |  |  |
|--------|---|-------|---|---|---|---|---|--|--|
|        |   |       |   |   |   |   |   |  |  |
| Wert   | 0 | <br>0 | ( | D | 1 | 0 | 1 |  |  |

Wenn nach dem Aus- und Einschalten der Fehler weiterhin besteht, ist einePlatine defekt und das Gerät muss zur Reparatur eingesandt werden.

## 9.2.6 Ausfall der Kommunikation mit der MEP Isolationsprüfung

Fehlernummer: 6

| Bitnr. | 5 | 4 | 4 | 3 | 2 | 1 | 0 |  |
|--------|---|---|---|---|---|---|---|--|
|        |   |   |   |   |   |   |   |  |
| Wert   | 0 | ( | 0 | 0 | 1 | 1 | 0 |  |

Wenn nach dem Aus- und Einschalten der Fehler weiterhin besteht, ist einePlatine defekt und das Gerät muss zur Reparatur eingesandt werden.

#### 9.2.7 Ausfall der Kommunikation mit der MEP Schutzleiterprüfung

Fehlernummer: 7

| Bitnr. | 5 | 4 | 3 | 2 | 1 | 0 |  |
|--------|---|---|---|---|---|---|--|
|        |   |   |   |   |   |   |  |
| Wert   | 0 | 0 | 0 | 1 | 1 | 1 |  |

Wenn nach dem Aus- und Einschalten der Fehler weiterhin besteht, ist einePlatine defekt und das Gerät muss zur Reparatur eingesandt werden.

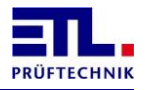

#### 9.2.8 Ausfall der Kommunikation mit dem Sicherheitskreis

Fehlernummer: 8

| Bitnr. | 5 | 4 | 3 | 2 | 1 | 0 |  |  |
|--------|---|---|---|---|---|---|--|--|
|        |   |   |   |   |   |   |  |  |
| Wert   | 0 | 0 | 1 | 0 | 0 | 0 |  |  |

Wenn nach dem Aus- und Einschalten der Fehler weiterhin besteht, ist einePlatine defekt und das Gerät muss zur Reparatur eingesandt werden.

#### **9.2.9** Ausfall der Kommunikation mit der Bedienfront Fehlernummer: 9

Bitnr. 5 3 2 0 4 1 П П 0 0 0 1 Wert 0 1

Wenn dieser Fehler angezeigt wird ist die Kommunikation von der Bedienfront zum Gerät gestört.

Wenn die Bedienfront defekt ist kann dieser Blinkcode nicht angezeigt werden.

Wenn nach dem Aus- und Einschalten der Fehler weiterhin besteht, ist einePlatine defekt und das Gerät muss zur Reparatur eingesandt werden.

#### 9.2.10 Ausfall der Kommunikation mit dem 2. Userinterface

Fehlernummer: 10

| Bitnr. | 5 | 4 | 3 | 2 | 1 | 0 |  |  |
|--------|---|---|---|---|---|---|--|--|
|        |   |   |   |   |   |   |  |  |
| Wert   | 0 | 0 | 1 | 0 | 1 | 0 |  |  |

Versorgung des 2. User-Interfaces ist ausgefallen.

CAN-Kabel zwischen **ATS 400** und 2. User-Interface ist unterbrochen. 2. User-Interface defekt und muss ausgetauscht werden.

#### 9.2.11 Ausfall der Kommunikation mit dem ATM 400

Fehlernummer: 11

| Bitnr. | 5 | 4 | 3 | 2 | 1 | 0 |  |
|--------|---|---|---|---|---|---|--|
|        |   |   |   |   |   |   |  |
| Wert   | 0 | 0 | 1 | 0 | 1 | 1 |  |

Versorgung des ATM-Moduls ist ausgefallen.

CAN-Kabel zwischen **ATS 400** und dem ATM-Modul ist unterbrochen. ATM-Modul defekt und muss ausgetauscht werden.

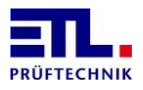

#### **9.2.12** Ausfall der Kommunikation mit der elektronischen externen Quelle Fehlernummer: 12

| Bitnr. | 5 | 4 | 3 | 2 | 1 | 0 |  |  |
|--------|---|---|---|---|---|---|--|--|
|        |   |   |   |   |   |   |  |  |
| Wert   | 0 | 0 | 1 | 1 | 0 | 0 |  |  |

Versorgung des Quelle ist ausgefallen.

RS232-Kabel zwischen **ATS 400** und der Quelle ist unterbrochen. Quelle defekt und muss ausgetauscht werden.

#### 9.2.13 Ausfall der Kommunikation mit dem Stelltrafo

Fehlernummer: 13

| Bitnr. | 5 | 4 | 3 | 2 | 1 | 0 |  |
|--------|---|---|---|---|---|---|--|
|        |   |   |   |   |   |   |  |
| Wert   | 0 | 0 | 1 | 1 | 0 | 1 |  |

Versorgung des Stelltrafos ist ausgefallen. CAN-Kabel zwischen **ATS 400** und dem Stelltrafo ist unterbrochen. ATM-Modul defekt und muss ausgetauscht werden.

#### 9.2.14 Ausfall der Kommunikation mit der externen Quelle

Fehlernummer: 14

| Bitnr. | 5 | 4 | 3 | 2 | 1 | 0 |  |  |
|--------|---|---|---|---|---|---|--|--|
|        | П |   |   |   |   |   |  |  |
| Wert   | 0 | 0 | 1 | 1 | 1 | 0 |  |  |

Versorgung des Quelle ist ausgefallen.

RS232-Kabel zwischen **ATS 400** und der Quelle ist unterbrochen. Quelle defekt und muss ausgetauscht werden.

#### 9.2.15 Ausfall der Kommunikation mit den Matrixmodulen

Fehlernummer: 15

| Bitnr. | 5 | 4 | 3 | 2 | 1 | 0 |  |  |
|--------|---|---|---|---|---|---|--|--|
|        | П |   |   |   |   |   |  |  |
| Wert   | 0 | 0 | 1 | 1 | 1 | 1 |  |  |

Versorgung der Matrixmodule ist ausgefallen.

CAN-Kabel zwischen **ATS 400** und den Matrixmodulen ist unterbrochen. Matrixmodul defekt und muss ausgetauscht werden.

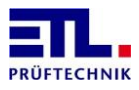

## 10 Einstellungen des ETL Interfaces

Die Einstellungen können werkseitig oder über **ETL DataView 3** vorgenommen werden. In **ETL DataView 3** finden sie den zugehörigen Dialog ausgehend vom Hauptmenü unter Einstellungen -> I/O-Interface. Gegraute Elemente dienen nur der Information und sind von der jeweiligen Ausstattung des Gerätes abhängig. Die Einstellungen zur Synchronisation mit einer externen Steuerung und die Töne können für den IO-Fall und den NIO-Fall getrennt eingestellt werden.

Wenn sie den Dialog mit der Schaltfäche **Zurück** beenden werden die Daten gespeichert. Beenden sie den Dialog mit der Schaltfläche Menü werden die Daten nicht gespeichert. Die Speicherung der Daten erfolgt im **ATS 400**.

Die Zeitdiagramme bei den einzelnen Einstellungen sind gültig bei der Verwendung von **ETL DataView 3**. Bei der Verwendung einer selbsterstellten Anwendung und der Ansteuerung über die .Net Assembly oder Windows API DLL bzw. über das ASCII-Protokoll erfolgt die gesamte Kommandierung über die Schnittstelle.

Besteht ein Prüfplan aus mehreren Prüfschritten wechseln die Signale In Operation und Betriebsbereit ihren Zustand für jeden Prüfschritt.

Es ist nur das Startsignal als Startbedingung dargestellt. Dieses muss im Prüplan immer als Startbedingung verwendet werden. Es können noch weitere Signale als Startbedingung von **ETL DataView 3** verwendet werden. Für die folgenden Diagramme gelten diese als gesetzt. Wird die Einstellung <u>Sicherheitskreis</u> verwendet, dann muss als Startbedingung statt dem Startsignal der Sicherheitskreis verwendet werden.

#### 10.1 Standardeinstellung

Diese Einstellung wird werkseitig ausgeliefert. Es werden keine Ausgaben gemacht und keine Töne ausgegeben.

| Menü                                                                                                    | Einstellungen<br>I/O-Interface                 |   |                                                                                           | <u>(</u> ) | 05.07.2019 | 09:01:32 |
|----------------------------------------------------------------------------------------------------|------------------------------------------------|---|-------------------------------------------------------------------------------------------|------------|------------|----------|
| Ausgang PASS                                                                                                    |                                                |   | Ausgang FAIL                                                                              |            |            |          |
| Abgeschaltet                                                                                                    | •                                              |   | Abgeschaltet                                                                              |            | •          |          |
| Dauer:                                                                                                    | 0,00                                           | s | Dauer:                                                                                    |            | 0,00       | S        |
| □ Ton bei I. O.                                                                                                    |                                                |   | 🗆 Ton bei N. I. O.                                                                        |            |            |          |
| Dauer:                                                                                                    | 0,20                                           | s | Dauer:                                                                                    |            | 0,30       | s        |
| <ul> <li>✓ SHK und KÜ abs</li> <li>□ Matrix beibehalt</li> <li>□ Bei Start mit KÜ</li> <li>☑ Warnlampe blinl</li> <li>□ HV Timing adap</li> </ul> | schalten<br>en<br>Matrix halten<br>kend<br>tiv |   | □ Kein HV-AC<br>□ HVDC8 aktiv<br>□ R Modul aktiv<br>□ PE mit KÜ aktiv<br>□ Analoge Ausgab | be absch   | nalten     |          |
|                                                                                                    |                                                |   |                                                                                           |            | Zurück     |          |

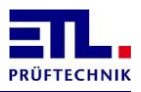

## **10.2** Aktiviert

Bei dieser Einstellung bleibt die Ausgabe des Ergebnisses so lange aktiv bis der nächste Prüfling geprüft wird. Mit dieser Einstellung kann jeder einzelne Prüfschritt mit dem Startsignal gestartet werden.

| Menü                                                                                                 | Einstellunger<br>I/O-Interface                    | I |                                                         |                                | <u>()</u> | 18.05.2018 | 11:31:16 |   |
|----------------------------------------------------------------------------------------------------|---------------------------------------------------|---|---------------------------------------------------------|--------------------------------|-----------|------------|----------|---|
| Ausgang PASS                                                                                         |                                                   |   | Ausgang                                                 | FAIL                           |           |            |          |   |
| Aktiviert                                                                                            | •                                                 |   | Aktiviert                                               |                                |           | •          |          |   |
| Dauer:                                                                                               | 0,00                                              | S | Dauer:                                                  |                                |           | 0,00       | s        |   |
| □ Ton bei I. O.                                                                                      |                                                   |   | □ Ton bei N                                             | I. I. O.                       |           |            |          |   |
| Dauer:                                                                                               | 0,00                                              | s | Dauer:                                                  |                                |           | 0,00       | S        |   |
| □ SHK und KÜ abs<br>□ Matrix beibehalt<br>□ Bei Start mit KÜ<br>□ Warnlampe blin<br>□ HV Timing adap | schalten<br>en<br>I Matrix halten<br>kend<br>btiv |   | ⊏ Kein HV-/<br>□ HVDC8 al<br>□ R Modul a<br>□ PE mit Kl | AC<br>ktiv<br>aktiv<br>) aktiv |           |            |          |   |
|                                                                                                    |                                                   |   |                                                         |                                | -         |            |          |   |
| In Operation<br>Betriebsbereit                                                                       |                                                   |   |                                                         |                                |           |            |          |   |
| Pass / Fail                                                                                          |                                                   |   |                                                         |                                |           | Ŧ          |          |   |
|                                                                                                    |                                                   |   |                                                         |                                |           |            |          |   |
| Start                                                                                                |                                                   |   |                                                         |                                |           | 4          | ļĻ       |   |
|                                                                                                    |                                                   |   |                                                         | T1                             |           |            |          |   |
|                                                                                                    |                                                   |   | į                                                       | 11                             | _         | _          |          | _ |

| Symbol         | Name     | Grenzen  | Anmerkung                                                         |
|----------------|----------|----------|-------------------------------------------------------------------|
| T <sub>1</sub> | Testzeit | > 200 ms | Zeitdauer vom Start eines Tests bis zum Start des nächsten Tests. |

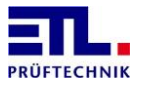

| Symbol         | Name          | Grenzen | Anmerkung                                                                             |
|----------------|---------------|---------|---------------------------------------------------------------------------------------|
| T <sub>2</sub> | Übernahmezeit | > 18 ms | Notwendige Mindestzeit, damit ein<br>Wechsel des Startsignals erkannt<br>werden kann. |

## 10.3 Taste Start

Bei dieser Einstellung bleibt die Ausgabe des Ergebnisses so lange aktiv wie das Startsignal anliegt. Mit dieser Einstellung kann nur der gesamte Prüfplan mit dem Startsignal gestartet werden.

| Menü                                                                                                    | Einstellunger<br>I/O-Interface | ) |                                                                       | L. | 18.05.2018 | 11:34:09 |
|----------------------------------------------------------------------------------------------------|--------------------------------|---|-----------------------------------------------------------------------|----|------------|----------|
| Ausgang PASS                                                                                                    |                                |   | Ausgang FAIL                                                          |    |            |          |
| Taste Start                                                                                                    | •                              |   | Taste Start                                                           |    | •          |          |
| Dauer:                                                                                                    | 0,00                           | S | Dauer:                                                                |    | 0,00       | S        |
| □ Ton bei I. O.                                                                                                    |                                |   | □ Ton bei N. I. O                                                     |    |            |          |
| Dauer:                                                                                                    | 0,00                           | s | Dauer:                                                                |    | 0,00       | s        |
| <ul> <li>SHK und KÜ abschalten</li> <li>Matrix beibehalten</li> <li>Bei Start mit KÜ Matrix halten</li> <li>Warnlampe blinkend</li> <li>HV Timing adaptiv</li> </ul> |                                |   | □ Kein HV-AC<br>□ HVDC8 aktiv<br>□ R Modul aktiv<br>□ PE mit KÜ aktiv | ,  |            |          |
|                                                                                                    |                                |   |                                                                       |    | Zurück     |          |

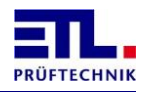

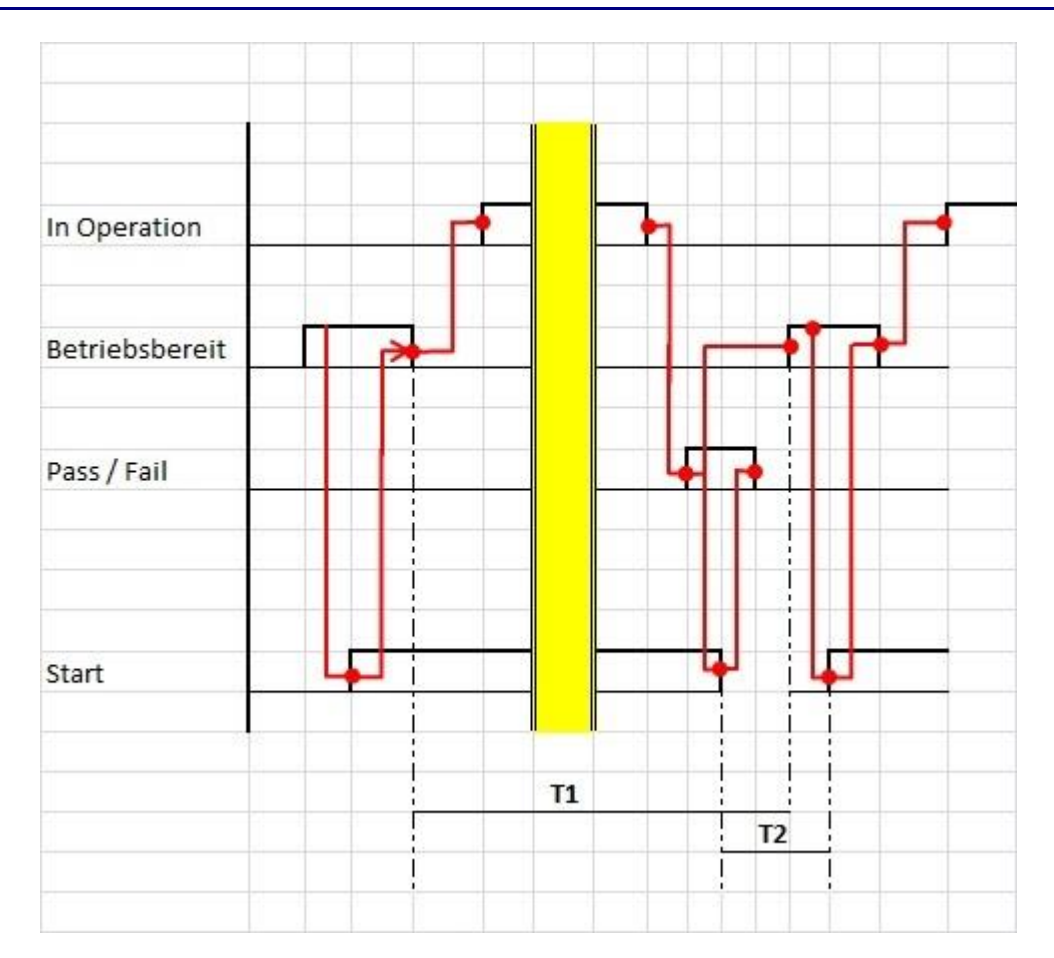

| Symbol         | Name          | Grenzen  | Anmerkung                                                                             |
|----------------|---------------|----------|---------------------------------------------------------------------------------------|
| T <sub>1</sub> | Testzeit      | > 200 ms | Zeitdauer vom Start eines Tests bis zum Start des nächsten Tests.                     |
| T <sub>2</sub> | Übernahmezeit | > 18 ms  | Notwendige Mindestzeit, damit ein<br>Wechsel des Startsignals erkannt<br>werden kann. |

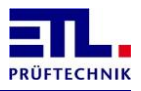

## 10.4 Zeitdauer

Bei dieser Einstellung bleibt die Ausgabe des Ergebnisses so lang aktiv, wie im Feld Dauer: die Zeit angegeben ist. Die Zeit kann in Schritten von 10 ms eingestellt werden. Als maximale Zeit sind 10 Sekunden möglich.

| Menü                                                                                                  | Einstellungen<br>I/O-Interface                 |   |                                                                       | <b>(</b> | 18.05.2018 11:37:15 |
|----------------------------------------------------------------------------------------------------|------------------------------------------------|---|-----------------------------------------------------------------------|----------|---------------------|
| Ausgang PASS                                                                                          |                                                |   | Ausgang FAIL                                                          |          |                     |
| Zeitdauer                                                                                             | •                                              |   | Zeitdauer                                                             |          | •                   |
| Dauer:                                                                                                | <u>0,00</u>                                    | S | Dauer:                                                                |          | <u>0,00</u> s       |
| □ Ton bei I. O.                                                                                       |                                                |   | □ Ton bei N. I. O.                                                    |          |                     |
| Dauer:                                                                                                | 0,00                                           | s | Dauer:                                                                |          | 0,00 s              |
| □ SHK und KÜ abs<br>□ Matrix beibehalt<br>□ Bei Start mit KÜ<br>□ Warnlampe blinl<br>□ HV Timing adap | schalten<br>en<br>Matrix halten<br>kend<br>tiv |   | □ Kein HV-AC<br>□ HVDC8 aktiv<br>□ R Modul aktiv<br>□ PE mit KÜ aktiv |          |                     |
|                                                                                                    |                                                |   |                                                                       |          | Zurück              |

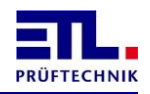

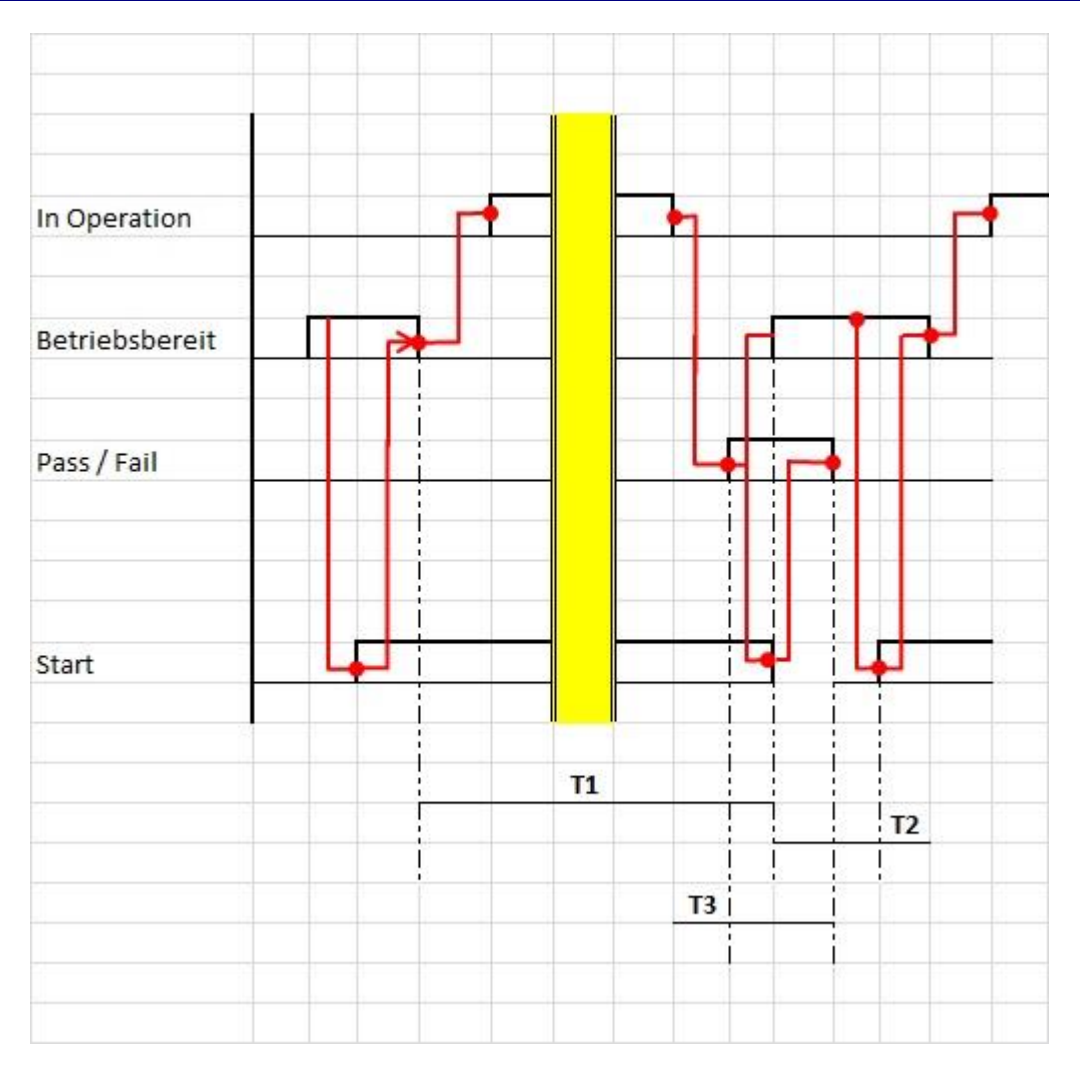

| Symbol         | Name          | Grenzen      | Anmerkung                                                                                                    |
|----------------|---------------|--------------|----------------------------------------------------------------------------------------------------|
| T <sub>1</sub> | Testzeit      | > 200 ms     | Zeitdauer vom Start eines Tests bis zum Start des nächsten Tests.                                                                                                    |
| T <sub>2</sub> | Übernahmezeit | > 18 ms      | Notwendige Mindestzeit, damit ein<br>Wechsel des Startsignals erkannt<br>werden kann.                                                                                                    |
| T <sub>3</sub> | Ergebniszeit  | 10 ms – 10 s | Zeit, die das Ergebnis ausgegeben wird.<br>Die Zeit sollten sie nach folgender<br>Formel berechnen: $T_3 = T_{Zyklus} + 18$ ms,<br>wobei $T_{Zyklus}$ die Zykluszeit der Abfrage<br>ist. Der Wert ist auf das nächstgrößere<br>Vielfache von 10 ms aufzurunden. |

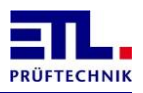

## **10.5** Sicherheitskreis

Bei dieser Einstellung bleibt die Ausgabe des Ergebnisses so lange aktiv wie der Sicherheitskreis geschlossen ist. Mit dieser Einstellung kann nur der gesamte Prüfplan mit dem Sicherheitskreis gestartet werden.

| Menü                                                                                                    | Einstellungen<br>I/O-Interface                     | 1 |                                                                    | <u> </u> | 18.05.2018 11:41:24                      | • |
|----------------------------------------------------------------------------------------------------|----------------------------------------------------|---|--------------------------------------------------------------------|----------|------------------------------------------|---|
| Ausgang PASS                                                                                                    |                                                    |   | Ausgang FAI                                                        | L        |                                          |   |
| Sicherheitskreis                                                                                                    | -                                                  |   | Sicherheitskrei                                                    | is       | •                                        |   |
| Dauer:                                                                                                    | 0,00                                               | S | Dauer:                                                             |          | 0,00 s                                   |   |
| □ Ton bei I. O.                                                                                                    |                                                    |   | □ Ton bei N. I.                                                    | 0.       |                                          |   |
| Dauer:                                                                                                    | 0,00                                               | s | Dauer:                                                             |          | 0,00 s                                   |   |
| <ul> <li>SHK und KÜ ab</li> <li>Matrix beibehalt</li> <li>Bei Start mit KÜ</li> <li>Warnlampe blin</li> <li>HV Timing adap</li> </ul> | schalten<br>ten<br>I Matrix halten<br>kend<br>btiv |   | ⊑ Kein HV-AC<br>⊏ HVDC8 aktiv<br>⊑ R Modul aktiv<br>⊏ PE mit KÜ ak | v<br>tiv |                                          |   |
|                                                                                                    |                                                    |   |                                                                    |          | Zurück                                   |   |
| n Operation<br>Betriebsbereit                                                                                                    |                                                    | * | <b>F</b>                                                           | •        |                                          |   |
| Pass / Fail                                                                                                    |                                                    |   |                                                                    | L.       |                                          |   |
| Sicherheitskrei                                                                                                    | is Ц                                               |   |                                                                    |          | tel                                      | Ļ |
|                                                                                                    |                                                    |   |                                                                    |          |                                          | ł |
|                                                                                                    |                                                    |   |                                                                    |          | 10 I I I I I I I I I I I I I I I I I I I |   |
|                                                                                                    |                                                    |   | <b>T1</b>                                                          |          | - T3                                     | i |

| Symbol         | Name          | Grenzen  | Anmerkung                                                                   |
|----------------|---------------|----------|-----------------------------------------------------------------------------|
| T <sub>1</sub> | Testzeit      | > 200 ms | Zeitdauer vom Start eines Tests bis zum Start des nächsten Tests.           |
| T <sub>2</sub> | Übernahmezeit | > 18 ms  | Notwendige Mindestzeit, damit ein<br>Wechsel des Sicherheitskreises erkannt |

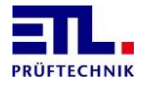

| Symbol | Name | Grenzen | Anmerkung    |
|--------|------|---------|--------------|
|        |      |         | werden kann. |

#### **10.6** Ansprechen des Buzzers

Der eingebaute Buzzer wird angesprochen, wenn die Checkbox Ton bei I.O. bzw. Ton bei N.I.O. aktiv ist. Die Dauer des Tons hängt von der angegebenen Zeit im Feld Dauer ab.

Der Buzzer wird auch beim Einschalten des Geräts angesprochen, wenn die Checkbox für Ton bei I.O. aktiv ist.

## 10.7 SHK und KÜ abschalten

Ist diese Checkbox inaktiv werden die Signale <u>Sicherheitkreis</u> geschlossen und <u>Kontaktüberwachung</u> geschlossen über das ETL Interface ausgegeben.

Ist diese Checkbox aktiv können diese Signale zur Ansteuerung externer Einrichtungen verwendet werden. In **ETL DataView 3** wird dies in den Prüfschritten auf der Registerkarte <u>Matrix</u> konfiguriert, bei der Verwendung einer selbsterstellten Anwendung wird dies über den Parameter <u>Contacting</u> übergeben.

#### **10.8** Matrix beibehalten

Ist diese Checkbox inaktiv wird eine evtl. angeschlossene Relaismatrix mit dem Ende des Prüfplans in die Grundstellung geschaltet.

Ist diese Checkbox aktiv bleibt die Stellung einer evtl. angeschlossenen Relaismatrix auch nach dem Ende eines Prüfplans erhalten.

#### **10.9 Bei Start mit KÜ Matrix halten**

Wird in einem Prüfschritt die Matrix verwendet wird diese nach 2 Minuten abgeschaltet, wenn der Schritt nicht gestartet wurde.

In diesem Zustand kann dann nicht mehr mit der Kontaktüberwachung gestartet werden.

Ist diese Checkbox gesetzt und die Kontaktüberwachung ist eine Startbedingung wird die Matrix nicht nach 2 Minuten abgeschaltet.

#### 10.10 Warnlampe blinkend

Ist auf dem Gerät eine IO-CPU mit Firmwareversion 33244 oder neuer und ein Sicherheitskreis mit Firmwareversion 2 oder neuer vorhanden wird diese Checkbox angezeigt.

Ist diese Checkbox aktiv blinkt die rote Warnlampe während eines aktiven Tests.

#### **10.11 HV Timing adaptiv**

Ist auf dem Gerät eine IO-CPU mit Firmwareversion 33284 oder neuer vorhanden wird diese Checkbox angezeigt.

Ist diese Checkbox aktiv wird bei der Hochspannungsprüfung mit Wechselspannung der Start der Prüfung angepasst.

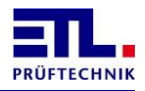

Im Regelfall wird beim Start durch eine Zwischenmessung die Belastung des Prüflings berücksichtigt, um die Prüfspannung einzustellen.

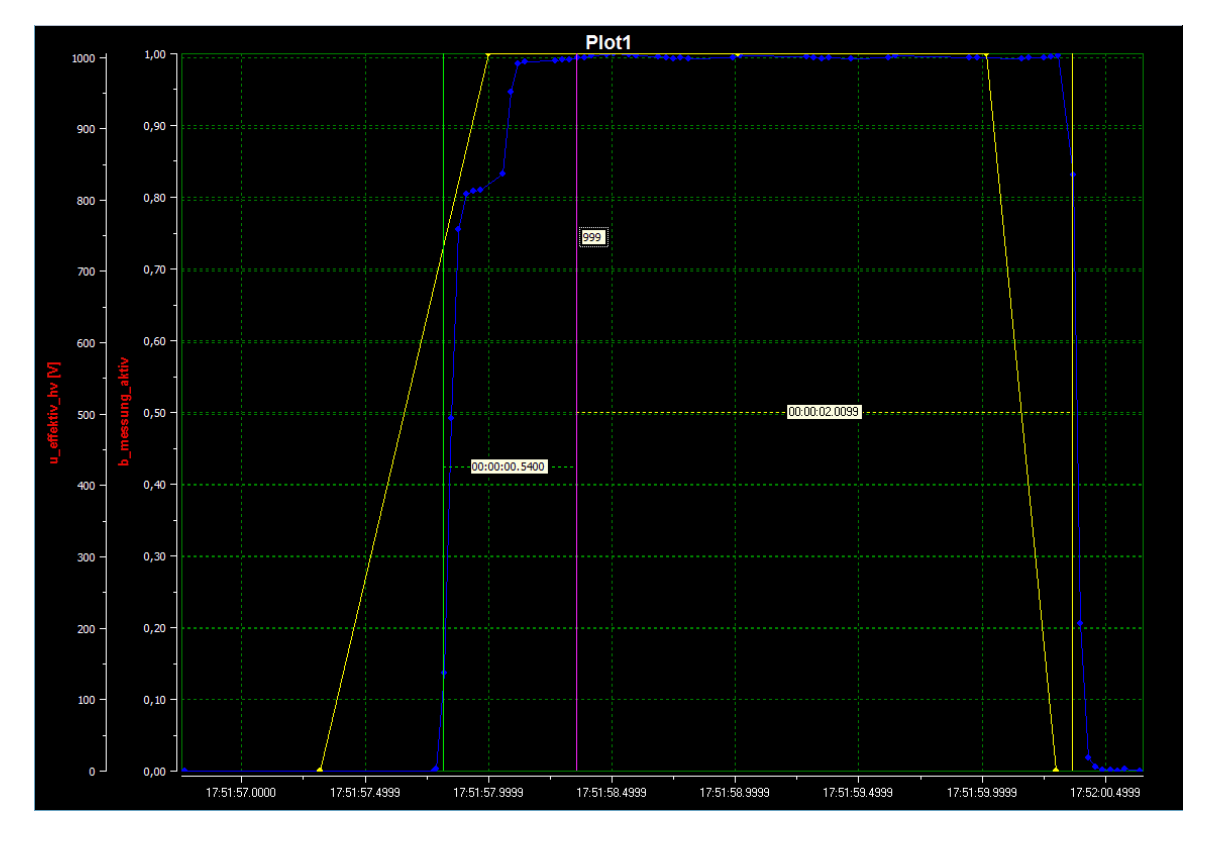

Bei aktivierter Checkbox wird bei gleichen Prüflingen erkannt, dass sich die Belastung von Prüfling zu Prüfling nicht ändert. Nachdem 5 Prüflinge mit gleicher Last gemessen wurden entfällt die Zwischenmessung.

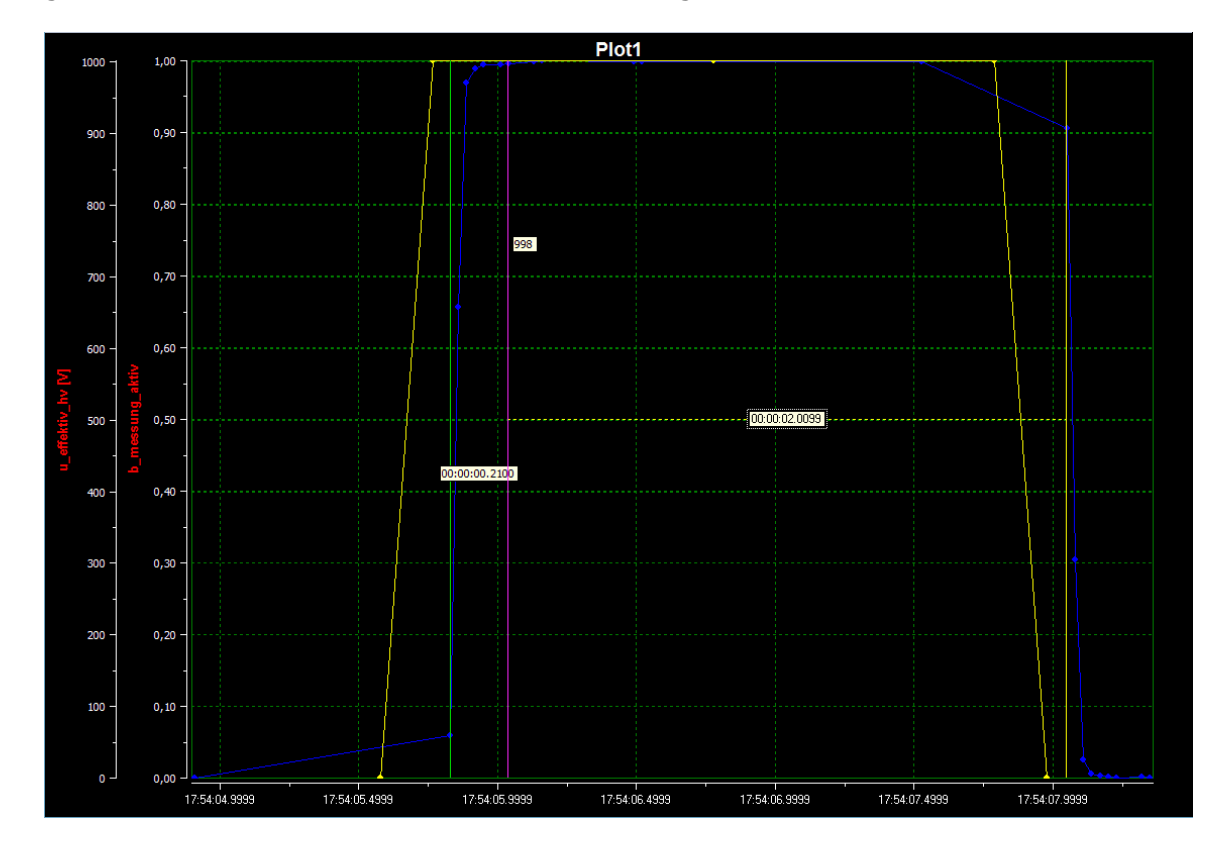

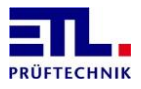

Die Zwischenmessung wird wieder aktiv, wenn einer der Fälle eintritt:

- Die Sollspannung wird geändert
- Die Belastung durch die Prüflinge hat sich geändert

#### **10.12** Analoge Ausgabe Abschalten

Diese Checkbox muss gesetzt werden, wenn die Prüfart Analoge Ausgabe (optionaler Artikel 202734) verwendet werden soll.

Damit wird die Ausgabe der Mess- und Ergebniswerte über die analoge Schnittstelle abgeschaltet.

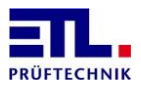

## 11 Technische Unterstützung

Falls sie Fragen zur Nutzung des Geräts haben wenden sie sich per E-Mail an <u>support@etl-prueftechnik.de</u>. Ihre Anfrage sollte wenn möglich die in der Beispielanfrage unten aufgeführten Daten beinhalten. Die Seriennummer befindet auf einem Aufkleber auf der Rückseite des Geräts. Die Versionsnummer finden sie in **ETL DataView 3** unter **Informationen -> Software**. Bei der Verwendung einer eigenen Anwendung können sie diese mit den entsprechenden Funktionen auslesen.

Sehr geehrtes Supportteam,

ich habe eine Frage/ein Problem mit folgendem Gerät: Auftragsnummer: Seriennummer: Version ETL DataView 3: Version IO-CPU: Version LT-CPU:

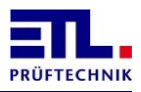

## 12 Technische Daten

## 12.1 Allgemeine technische Daten

| Allgemein      | Netzanschluss:                        | 230 V, 50 Hz / 60 Hz                                                                                                    |  |  |  |
|----------------|---------------------------------------|----------------------------------------------------------------------------------------------------|--|--|--|
|                | Stromaufnahme:                        | Max. 10 A, je nach Variante bis 16 A                                                                                                    |  |  |  |
|                | Anzeige:                              | Variante X2: ohne Display                                                                                                    |  |  |  |
|                |                                       | Variante X4: TFT-Display mit Touch<br>5,7 Zoll, 640 x 480                                                                                                    |  |  |  |
|                |                                       | Variante X5: TFT-Display mit Touch<br>10,4 Zoll, 800 x 600                                                                                                    |  |  |  |
|                |                                       | Variante X6: ohne Display mit VGA-<br>Anschluss                                                                                                    |  |  |  |
|                |                                       | Variante X8: TFT-Display mit Touch<br>10,4 Zoll, 800 x 600                                                                                                    |  |  |  |
|                | Einstellung der Prüfparameter:        | Manuell oder vollautomatisch über<br>Schnittstelle                                                                                                    |  |  |  |
|                | Programmierung:                       | Über Display oder externe Steuerung                                                                                                    |  |  |  |
|                | Fehlersignalisierung:                 | Akustisch, optisch und über Schnittstelle                                                                                                    |  |  |  |
|                | Abmessungen (B x H x T):              | 410 x 210 x 435 mm                                                                                                    |  |  |  |
|                | Gewicht:                              | Von ca. 18 – 35 kg                                                                                                    |  |  |  |
|                | Gehäuse:                              | Metall, RAL 7035                                                                                                    |  |  |  |
|                | Temperaturbereich:                    | 5 - 45 °C                                                                                                    |  |  |  |
|                | Grundausstattung:                     | Bedienungsanleitung, Netzkabel,<br>Sicherheitskreisstecker                                                                                                    |  |  |  |
|                | Kalibrierung:                         | Inkl. Werkskalibrierschein                                                                                                    |  |  |  |
| Schnittstellen | ETL Interface, digital:               | Start, Stopp, Ergebnis Gut / Fehler und<br>Prüfung läuft, etc.                                                                                                    |  |  |  |
|                | Optional:<br>USER Interface, digital: | Frei konfigurierbare IOs                                                                                                    |  |  |  |
|                | Optional:<br>ADF Interface:           | Analoge IOs und Frequenzeingänge                                                                                                    |  |  |  |
|                | Fernsteuerschnittstelle RS232:        | Zur Anbindung an den PC und für<br>direkten Anschluss an ein<br>Terminalprogramm oder einen<br>Protokolldrucker                                                                    |  |  |  |
|                | USB:                                  | Für Tastaturanschluss, Maus oder<br>Barcode-Scanner                                                                                                    |  |  |  |
|                | LAN:                                  | Anbindung des Prüfsystems an den<br>kundeneigenen Server                                                                                                    |  |  |  |
|                | CAN:                                  | Zur Erweiterung des Prüfsystems für<br>ergänzende Features und weitere<br>Ausbaustufen                                                                                             |  |  |  |
| Anschlüsse     | Hochspannungsausgänge:                | Die Kontaktierung des Prüfobjekts wird<br>über 2 potenzialfreie<br>Hochspannungsausgänge, jeweils 2-<br>polig mit Buchse für Stecker HVP06C<br>(A Ø 6 mm und I Ø 2 mm) ausgeführt. |  |  |  |
|                | PE Prüfspitze:                        | Anschluss zur Kontaktierung des<br>Prüfobjekts über eine Prüfspitze mit<br>Starttaster und Ergebnis-LEDs.                                                                          |  |  |  |

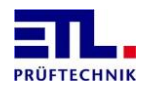

|                   | Sicherheitskreis:                              | Zur Implementierung des geeigneten<br>Sicherheitskreises gemäß EN 50191                                                  |  |  |
|-------------------|------------------------------------------------|----------------------------------------------------------------------------------------------------|--|--|
|                   | Warnlampenanschluss:                           | Zum Anschluss einer<br>Warnlampenkombination gemäß<br>EN 50191                                                           |  |  |
| Start der Prüfung | Start- und Stoppsignal durch<br>Prüfpistole:   | Durch spezielle Startautomatik und<br>4-Pol-Technik                                                                      |  |  |
|                   | Starttaster am Gerät:                          | Start der Prüfung durch Taste an der<br>Gerätefront                                                                      |  |  |
|                   | Start- und Stoppsignal über<br>Schnittstelle:  | Start der Prüfung durch SPS oder über<br>PC-Interface                                                                    |  |  |
|                   | Starttaster durch externen Schalter:           | Start der Prüfung über digitales IO, z.B. durch Fußtaster                                                                |  |  |
| Setup             | Tastatursperre:                                | Individuell konfigurierbar                                                                                               |  |  |
|                   | Output-Optionen:                               | Individuelle Konfiguration der<br>Ergebnisausgänge                                                                       |  |  |
|                   | Buzzer-Optionen:                               | Individuelle Konfiguration der akustischen Signale                                                                       |  |  |
|                   | Startoptionen:                                 | Individuelle Einstellung des Startmodus                                                                                  |  |  |
|                   | Sonderfunktionen:                              | Einstellung der Startautomatik, der<br>Leiterbruch- und<br>Kontaktierungsüberwachung                                     |  |  |
|                   | Sprach- und Modusauswahl für externen Drucker: | Englisch, Deutsch, Schwedisch,<br>Italienisch, Spanisch, Holländisch /<br>Modus: Ausdruck bei i.O., n.i.O. oder<br>immer |  |  |
|                   | Rampenoptionen:                                | Rampenzeit und Art des Rampenabfalls                                                                                     |  |  |
|                   | Prüfzeit:                                      | Prüfzeitskalierung                                                                                                    |  |  |
| Prüfzeit          | Einstellbereich:                               | 0,5 – 6 000 s                                                                                                    |  |  |
|                   | Auflösung:                                     | 0,01 s                                                                                                    |  |  |

## **12.2** Messmodule, technische Daten

Das **ATS 400** ist ein modulares Gerät und kann in einer Vielzahl von Kombinationen der Messmodule zusammengestzt sein.

Die Datenblätter der Messmodule sind einzelne Dokumente die getrennt von diesem Dokument erhätllich sind bzw. bereits beim Angebot beigefügt wurden.

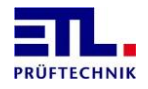

## 13 Herstellererklärung / EU – Konformitätserklärung

## Prüfsystem ATS 400 / Test System ATS 400 (Serie 400 / Series 400)

Hersteller Manufacturer ETL Prüftechnik GmbH Lembergstraße 23 70825 Korntal-Münchingen

DEUTSCHLAND

**Dieses Produkt entspricht den nachstehend aufgeführten Richtlinien der Europäischen Union:** *This product complies with the following European Union Directives:* 

| Niederspannungsrichtlinie | 2014/35/EU |  |
|---------------------------|------------|--|
| Low Voltage Directive     |            |  |
| EMV-Richtlinie            | 2014/30/EU |  |
| EMC Directive             |            |  |

Zur Überprüfung der Übereinstimmung des Produktes mit diesen Richtlinien wurden folgende harmonisierte Normen angewandt:

The following standards were used to verify the compliance with the EU Directives:

DIN EN 61010-1:2011-07 DIN EN 61326-1:2013-07 DIN EN 61000-3-3:2014-03 DIN EN 61000-3-2:2015-03 DIN EN 50191:2011-10 Sicherheitskreis SHK-NG / Safety control unit: EN ISO 13849-1:2015 EN 61508-3:2010 EN 574:1996+A1:2008 EN 62061:2005+Cor.:2010+A1:2013+A2:2015

Aussteller / Declarer:

**Mathias Braunmiller / Geschäftsführer** / General Manager

Ort, Datum / Town, date:

Korntal, den 12.01.2021

Rechtsverbindliche Unterschrift: Legal authorized signature:

## Mathias Braunmiller / Geschäftsführer / General

Manager

Diese Erklärung bescheinigt die Übereinstimmung mit den genannten Richtlinien.

This declaration certifies the conformity to the named directives.

## Die Sicherheitshinweise der mitgelieferten Produktinformationen sind zu beachten.

Observe the safety instructions of the supplied product information and general local safety regulations as you mount and use the product.

**F** 

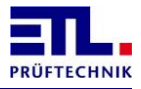

## 14 Gewährleistung

Die Gewährleistung beträgt 24 Monate ab Lieferdatum.

Innerhalb der Gewährleistungsfrist werden Teile, die nachweisbar wegen schlechten Materials oder mangelhafter Arbeit unbrauchbar werden, bei kostenfreier Einsendung an uns oder die von uns benannte Kundendienststelle unentgeltlich instandgesetzt oder ausgetauscht.

Vermeiden Sie eigene Eingriffe, welche Ihren Anspruch erlöschen liessen.

Auch nach Ablauf der Gewährleistungsfrist stehen Ihnen Kundendienst und Hersteller jederzeit zur Verfügung, damit Sie stets über einwandfreie Prüfgeräte verfügen.

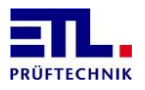

## 15 Persönliche Notizen

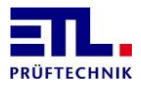

## 16 Anhang A SHK-NG Fehlernummern

Im folgenden sind die Fehlernummern der Sicherheitskreisplatine aufgeführt. Die Fehlernummer wird in **ETL DataView 3** im Status im Feld **Zustand** angezeigt.

| Fehlernummer | Ursache                     | Bemerkung                                      |
|--------------|-----------------------------|------------------------------------------------|
| 0x81         | Unbekannter Status in       | Problem in der Firmware der                    |
|              | Hauptstatusmaschine         | Sicherheitskreisplatine.                       |
| 0x82         | Interner und externer       | Problem in der Firmware der                    |
|              | Status zu lange ungleich    | Sicherheitskreisplatine.                       |
| 0x83         | Reset-Ursache war           | Firmware der Sicherheitskreisplatine wurde     |
|              | Watchdog                    | ungewollt neu gestartet.                       |
| 0x84         | AD-Wandlung Timeout         | AD-Wandlung hat zu lange gebraucht.            |
| 0x85         | Ungültiger Status in        | Problem in der Firmware der                    |
|              | switch-Block von            | Sicherheitskreisplatine.                       |
|              | isFastSwitchOff()           |                                                |
| 0x86         | Stack-Test                  | Problem in der Firmware der                    |
|              |                             | Sicherheitskreisplatine.                       |
| 0x87         | ROM-Test                    | Problem in der Hardware der                    |
|              |                             | Sicherheitskreisplatine.                       |
| 0x88         | RAM-Test                    | Problem in der Hardware der                    |
|              |                             | Sicherheitskreisplatine.                       |
| 0x8A         | aktuelle Konfiguration      | Die Konfigurationhat sich geändert, z. B. im   |
|              | weicht zu oft von Init-     | Betrieb wurde der Sicherheitskreisstecker      |
|              | Konfiguration ab - MC1      | entfernt oder es trat ein Kabelbruch auf.      |
| 0x8B         | aktuelle Konfiguration      | Die Konfigurationhat sich geändert, z. B. im   |
|              | weicht zu oft von Init-     | Betrieb wurde der Sicherheitskreisstecker      |
|              | Konfiguration ab – MC2      | entfernt oder es trat ein Kabelbruch auf.      |
| 0x8C         | kein Konfigurationsstecker  | Es ist kein Konfigurationstecker gesteckt.     |
|              | (Konfiguration 0 erkannt)   |                                                |
| 0x90         | Initialisierung:            | Beim Einschalten oder Reset wurde ein          |
|              | Konfiguration 1 : kein      | Schalter als gedrückt erkannt. Es liegt ein    |
|              | Schalter darf gedrückt sein | Verkabelungsfehler vor oder der Schalter ist   |
|              |                             | defekt.                                        |
| 0x91         | Initialisierung:            | Beim Einschalten oder Reset wurden die         |
|              | Konfiguration 2: Schalter   | Schalter sind als ungleiche Stellung erkannt.  |
|              | mussen gleich sein (beide   | Es liegt ein Verkabelungsfehler vor oder einer |
|              | offen oder beide            | der Schälter ist defekt.                       |
| 0.02         | geschlossen)                | Deire Fineshelten eder Deset wurden die        |
| 0X92         | Initialisierung:            | Beim Einschalten oder Reset wurden die         |
|              | Konnguration 3: Schalter    | Schalter sind als ungleiche Stellung erkannt.  |
|              |                             | der Schalter ist defekt                        |
|              |                             |                                                |
| 0.02         | Initialisierung:            | Rem Start wurde bereits der Sicherheitskreis   |
| 0,95         | Konfiguration 5 · "Start"   | manuell deschlossen                            |
|              | darf heim Start nicht aktiv |                                                |
|              | sein                        |                                                |
| 0x94         | Initialisierung             | Beide OSSDs müssen gleichen Status haben       |
|              | Konfiguration 6 · Beide     | Möglicherweise ist das sendende Gerät          |
|              | Schalter müssen gleich      | defekt.                                        |
|              | betätigt sein               |                                                |
|              |                             | 1                                              |

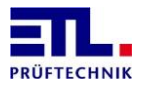

| Fehlernummer | Ursache                                                                                                    | Bemerkung                                                                                                    |
|--------------|----------------------------------------------------------------------------------------------------|----------------------------------------------------------------------------------------------------|
| 0x95         | Initialisierung:<br>Konfiguration 7: Beide<br>Schalter müssen gleich<br>betätigt sein oder keine<br>Freigabe_Öffner | Die Schutztürschalter sind nicht gleich<br>betätigt oder der Türöffnerschalter ist nicht<br>plausibel. Möglicherweise liegt ein<br>Verkabelungsfehler vor.                                                                                                |
| 0x96         | Initialisierung:<br>Konfiguration 8: Beide<br>Schalter müssen gleich<br>betätigt sein                               | Die Schutztürschalter sind nicht gleich<br>betätigt oder der Türöffnerschalter ist nicht<br>plausibel. Möglicherweise liegt ein<br>Verkabelungsfehler vor.                                                                                                |
| 0x97         | Konfiguration 9 : Beide<br>Schalter müssen gleich<br>betätigt sein                                                  | Beide OSSDs müssen gleichen Status haben.<br>Möglicherweise ist das sendende Gerät defekt<br>oder der Türöffnerschalter ist nicht plausibel.                                                                                                    |
| 0x98         | Initialisierung:<br>Konfiguration 1 : Ist E6<br>mit O1 verbunden                                                    | Verdrahtungsfehler: E6 ist nicht mit O1 verbunden.                                                                                                    |
| 0x99         | Initialisierung:<br>Konfiguration 4 : Ist E4<br>mit O1 verbunden                                                    | Verdrahtungsfehler: E4 ist nicht mit O1 verbunden.                                                                                                    |
| 0x9A         | Initialisierung:<br>Konfiguration 5 : Sind E6,<br>E7, E8 mit O1 verbunden                                           | Verdrahtungsfehler: E6, E7 und E8 sind nicht mit O1 verbunden.                                                                                                    |
| 0x9B         | Konfiguration 6:<br>Eingangsstatus E5-E7<br>ungleich                                                                | Die Schaltzustände der beiden Kanäle vom<br>Intelligenten Schalter müssen gleich sein.                                                                                                    |
| 0x9C         | Konfiguration 9:<br>Eingangsstatus E4-E5<br>ungleich                                                                | Die Schaltzustände der beiden Kanäle vom Schutztürwächter müssen gleich sein.                                                                                                    |
| 0x9F         | Ungültige Schalterstellung<br>in Konfiguration 1                                                                    | Die Schalter in Konfiguration 1 (Zweihand)<br>haben einen ungültigen Zustand, also<br>Schließer/Öffner gemeinsam geschlossen<br>oder gemeinsam offen. Dies kann beim<br>Einsatz von Safe Balls vom Benutzer kommen<br>oder einer der Schalter ist defekt. |
| 0xA0         | Initialisierung: wartet zu<br>lange auf Erkennen einer<br>gültigen Konfiguration                                    | Es wird keine gültige Konfiguration erkannt.<br>Ursache ist ein Verdrahtungsfehler.                                                                                                    |
| 0xA1 – 0xAF  | Synchronisationsprobleme der Controller                                                                             | Problem in der Firmware der<br>Sicherheitskreisplatine.                                                                                                    |
| 0xB0         | Fehler an WL1 / Zustand<br>WL1 ON - erkannt durch<br>MC1                                                            | Nicht plausibler Zustand der Warnlampe 1<br>(rt). Möglicherweise liegt ein<br>Verdrahtungsfehler vor.                                                                                                    |
| 0xB1         | Fehler an WL1 / Zustand<br>WL1 OFF - MC1                                                                            | Nicht plausibler Zustand der Warnlampe 1<br>(rt). Möglicherweise liegt ein<br>Verdrahtungsfehler vor.                                                                                                    |
| 0xB2         | Fehler an WL2 / Zustand<br>WL2 ON - MC1                                                                             | Nicht plausibler Zustand der Warnlampe 2<br>(gn). Möglicherweise liegt ein<br>Verdrahtungsfehler vor.                                                                                                    |
| 0xB3         | Fehler an WL2 / Zustand<br>WL2 OFF - MC1                                                                            | Nicht plausibler Zustand der Warnlampe 2<br>(gn). Möglicherweise liegt ein<br>Verdrahtungsfehler vor.                                                                                                    |
| 0xB4         | Fehler an WL1 / Zustand<br>WL1 ON - erkannt durch<br>MC2                                                            | Nicht plausibler Zustand der Warnlampe 1<br>(rt). Möglicherweise liegt ein<br>Verdrahtungsfehler vor.                                                                                                    |
| 0xB5         | Fehler an WL1 / Zustand<br>WL1 OFF - MC2                                                                            | Nicht plausibler Zustand der Warnlampe 1<br>(rt). Möglicherweise liegt ein<br>Verdrahtungsfehler vor.                                                                                                    |

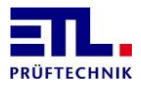

| Fehlernummer | Ursache                     | Bemerkung                                     |
|--------------|-----------------------------|-----------------------------------------------|
| 0xB6         | Fehler an WI 2 / Zustand    | Nicht plausibler Zustand der Warnlampe 2      |
|              | WI 2 ON - MC2               | (an) Möglicherweise liegt ein                 |
|              |                             | Verdrahtungsfehler vor                        |
| 0xB7         | Fehler an WI 2 / Zustand    | Nicht nlausihler Zustand der Warnlamne 2      |
|              | W12  OFF - MC2              | (an) Möglicherweise liegt ein                 |
|              |                             | Verdrahtungsfehler vor                        |
|              | Synchronisationsprobleme    | Problem in der Firmware oder Hardware der     |
| UNDE UNDE    | der Controller              | Sicherheitskreisplatine                       |
| 0xC0         | MC1 - MC2                   | Der Relaisstatus auf den Controllern ist      |
| UNCU         | Unterschiedlicher           | unterschiedlich. Möglicherweise ein Problem   |
|              | Relaisstatus                | in der Hardware.                              |
| 0xC1         | Timeout beim Warten auf     | Es werden keine Daten vom Baseboard           |
|              | neuen Datensatz             | empfangen.                                    |
| 0xC2         | Konfiguration "Slave" hat   | Hardwarefehler                                |
|              | sich geändert               |                                               |
| 0xC3         | keine gültige               | Vermutlich Hardwarefehler der Relais im       |
|              | Relaiskonfiguration         | Freigabestromkreis.                           |
|              | gefunden                    |                                               |
| 0xC4 - 0xC5  | Relais sollten              | Vermutlich Hardwarefehler der Relais im       |
|              | geschaltet/abgefallen sein, | Freigabestromkreis.                           |
|              | wird aber nicht erkannt     |                                               |
|              | (Öffner)                    |                                               |
| 0xCB         | No Slave - BB 1 + 2 haben   | Vermutlich Hardwarefehler der Relais im       |
|              | geschaltet – hierbei Fehler | Freigabestromkreis.                           |
| 0xCC         | Relaisstatusmaschine zu     |                                               |
|              | lange unterschiedlich       |                                               |
| 0xCF         | Hauptstatusmaschine zu      |                                               |
|              | lange unterschiedlich       |                                               |
| 0xD0         | MC1: im Zustand D ist UeK   | Türöffner nicht betätigt, dennoch ist ÜK      |
|              | offen obschon Türöffner     | offen, möglicherweise Verkabelungsfehler.     |
|              | nicht betätigt              |                                               |
| 0xD1         | MC1: Interlock:             | Tür (SK) ist geschlossen aber Zuhaltung (UK)  |
|              | Plausibilitätsfehler: bei   | ist offen, möglicherweise Verkabelungsfehler. |
|              | geöffneter Schutztür ist    |                                               |
|              | UeK geschlossen (darf       |                                               |
|              | nicht sein)                 |                                               |
| 0xD2         | MC1: Interlock-             | Turoffner wird bestromt aber UK ist noch      |
|              | Uekuberwachung –            | geschlossen, moglicherweise                   |
|              | Querschluss mit Ex          | verkabelungstenler.                           |
| UXU3         | MC1: Der Loopback Von       |                                               |
|              | Erwartungswort überein      |                                               |
|              | MC1: Beim Start darf der    |                                               |
|              | Türöffner nach nicht        |                                               |
|              | hetätigt sein               |                                               |
|              | MC2 · im Zustand D ist Uok  | Türöffner nicht betätigt, dennach ist ÜK      |
|              | offen obschon Türöffner     | offen möglicherweise Verkahelungsfehler       |
|              | nicht betätigt              |                                               |
| 0xD6         | MC2: Interlock:             | Tür (SK) ist geschlossen aber Zubaltung (ÜK)  |
|              | Plausibilitätsfehler: hei   | ist offen, möglicherweise Verkahelungsfehler  |
|              | aeöffneter Schutztür ist    |                                               |
|              | UeK geschlossen (darf       |                                               |
|              | Nicht sein)                 |                                               |
| 0xD7         | MC2: Interlock-             | Türöffner wird bestromt aber ÜK ist noch      |
|              | UeKÜberwachung –            | geschlossen, möglicherweise                   |
|              | Querschluss mit E8          | Verkabelungsfehler.                           |
| ۱            |                             |                                               |

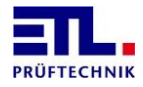

| Fehlernummer | Ursache                     | Bemerkung                                |
|--------------|-----------------------------|------------------------------------------|
| 0xD8         | MC2: Der Loopback von       |                                          |
|              | 01 stimmt nicht mit         |                                          |
|              | Erwartungswert überein      |                                          |
| 0xD9         | MC2: Beim Start darf der    |                                          |
|              | Türöffner noch nicht        |                                          |
|              | betätigt sein.              |                                          |
| 0xE0         | Daten vom PIC - Türöffner   | Problem in der Firmware des Baseboards.  |
|              | nur in K7, K8, K9           |                                          |
|              | erlaubt - hier verletzt     |                                          |
| 0xE1         | Daten vom PIC –             | Problem in der Firmware des Baseboards.  |
|              | STARTSignal nur in K5       |                                          |
|              | erlaubt - hier verletzt     |                                          |
| 0xE2         | Daten vom PIC - Timeout     | Es werden keine Daten mehr vom Baseboard |
|              |                             | empfangen. Hardewaredefekt im Baseboard. |
| 0xE3         | Daten vom PIC - Frame-      |                                          |
|              | Error - Stoppbit nicht HIGH |                                          |
| 0xE4         | Daten vom PIC - Frame-      |                                          |
|              | Error - Die Unused-Bits     |                                          |
|              | sind nicht LOW              |                                          |
| 0xE5         | Daten vom PIC - Frame-      |                                          |
|              | Error - Zähler nicht        |                                          |
|              | (korrekt) inkrementiert     |                                          |
| 0xE6         | Daten vom PIC – Frame-      |                                          |
|              | Error – Parity-Fehler       |                                          |
| 0xE8         | Serielle Schnittstelle -    |                                          |
|              | Timeout MC1                 |                                          |
| 0xE9         | Serielle Schnittstelle -    |                                          |
|              | bit9 ändert sich nicht MC1  |                                          |
| 0xEA         | Serielle Schnittstelle -    |                                          |
|              | Timeout MC2                 |                                          |
| 0xEB         | Serielle Schnittstelle -    |                                          |
|              | bit9 ändert sich nicht MC2  |                                          |

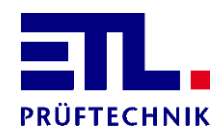

Lembergstraße 23 70825 Korntal

 Telefon:
 +49 711 83 99 39-0

 Telefax:
 +49 711 83 99 39-9

 Internet:
 www.etl-prueftechnik.de

 E-Mail:
 info@etl-prueftechnik.de